# ADSL2/2+ VoIP Wireless Router Freeway DSL User's Manual

Rev. 1.0 Dec. 2008

#### **Table of Contents**

| 1. | INTR  | ODUCTION                     | . 1      |
|----|-------|------------------------------|----------|
|    | 1.1   | GENERAL FEATURES             | . 1      |
|    | 1.2   | VOICE FEATURES               | . 1      |
|    | 1.3   | SYSTEM REQUIREMENT           | . 2      |
| 2. | FRE   | EWAY DSL OVERVIEW            | . 3      |
|    |       |                              |          |
|    | 2.1   |                              | . 3      |
|    | 2.2   | PORTS AND BUTTONS            | .4       |
|    | 2.3   | INSTALLING YOUR FREEWAY DSL  | . 4      |
| 3. | INST  | ALLING USB DRIVER (OPTIONAL) | . 5      |
| 4. | CON   | FIGURING TCP/IP              | . 6      |
| 5. | 5.1 L | OGIN TO YOUR FREEWAY DSL     | . 7      |
| 6  |       |                              | Q        |
| 0. | DEV   |                              | . 0      |
|    | 6.1   | SUMMARY                      | . 8      |
|    | 6.2   | WAN                          | . 8      |
|    | 6.3   | STATISTICS                   | .9       |
|    | 6.3.1 | LAIN                         | . 9      |
|    | 6.3.2 |                              | .9<br>0  |
|    | 634   | ATM                          | .9<br>10 |
|    | 64    | Route                        | 11       |
|    | 6.5   | ARP                          | 11       |
|    | 6.6   | DHCP                         | 11       |
| -  |       |                              |          |
| 1. | ADV   |                              | 12       |
|    | 7.1   | LAYER2 INTERFACE             | 12       |
|    | 7.1.1 | ATM Interface                | 12       |
|    | 7.1.2 | ETH Interface                | 14       |
|    | 7.2   | WAN SERVICE                  | 14       |
|    | 7.3   | LAN                          | 17       |
|    | 7.4   |                              | 18       |
|    | 7.4.1 | VIITUAI Servers              | 18       |
|    | 7.4.2 | POIL Triggering              | 20       |
|    | 75    | SECURITY – IP FILTERING      | 21<br>22 |
|    | 751   | Outaoina                     | 22       |
|    | 7.5.2 | Incoming                     | 23       |
|    | 7.6   | PARENTAL CONTROL             | 24       |
|    | 7.6.1 | Time Restriction             | 24       |
|    | 7.6.2 | URL Filter                   | 25       |
|    | 7.7   | QUALITY OF SERVICE           | 26       |
|    | 7.7.1 | Queue Config                 | 26       |
|    | 7.7.2 | QoS Classification           | 28       |
|    | 7.8   | Routing                      | 29       |
|    | 7.8.1 | Default Gateway              | 29       |
|    | 7.8.2 | Static Route                 | 29       |
|    | 7.0.3 |                              | 30       |
|    | 701   | DNS Sen/er                   | 30       |
|    | 7.9.7 | Dynamic DNS (DDNS)           | 30       |
|    | 7.10  | DSL                          | 31       |
|    | 7.11  | UPNP                         | 33       |
|    | 7.12  | DNS PROXY                    | 33       |
|    | 7.13  | PRINT SERVER                 | 33       |
|    | 7.14  | INTERFACE GROUPING           | 35       |

| LAN Ports                                                                                                    | 37<br>37                                                                                                    |
|----------------------------------------------------------------------------------------------------|----------------------------------------------------------------------------------------------------|
| 7.16 Certificate                                                                                                    | 39                                                                                                    |
| 7.16.1 Local                                                                                                    | 39                                                                                                    |
| 7.16.2 Trusted CA                                                                                                    | 42                                                                                                    |
| 8. WIRELESS                                                                                                    | 43                                                                                                    |
| 8.4 BAOLO                                                                                                    | 40                                                                                                    |
|                                                                                                    | 43                                                                                                    |
| 8.3 ΜΔC FILTER                                                                                                    | 44<br>47                                                                                                    |
| 8.4 WIRELESS BRIDGE                                                                                                    | 48                                                                                                    |
| 8.5 ADVANCED                                                                                                    | 49                                                                                                    |
| 8.6 STATION INFO                                                                                                    | 50                                                                                                    |
| 9. VOICE                                                                                                    | 51                                                                                                    |
| 9.1 VoIP Endpoint Configuration                                                                                                    | 51                                                                                                    |
| 9.2 VoIP Function                                                                                                    | 53                                                                                                    |
| 10. DIAGNOSTICS                                                                                                    | 55                                                                                                    |
|                                                                                                    |                                                                                                    |
| 11. MANAGEMENT                                                                                                    | 56                                                                                                    |
| 11.         MANAGEMENT           11.1         Settings                                                                                                    | <b>56</b><br>56                                                                                                    |
| MANAGEMENT.           11.1         Settings.           11.1.1         Backup.                                                                                                    | <b>56</b><br>56<br>56                                                                                                    |
| MANAGEMENT.           11.1         SETTINGS.           11.1.1         Backup.           11.1.2         Update                                                                                                    | <b>56</b><br>56<br>56<br>56                                                                                                |
| MANAGEMENT.           11.1         SETTINGS.           11.1.1         Backup.           11.1.2         Update.           11.1.3         Restore Default.                                                                                                    | <b> 56</b><br>56<br>56<br>56                                                                                               |
| MANAGEMENT.           11.1         SETTINGS.           11.1.1         Backup.           11.1.2         Update.           11.1.3         Restore Default.           11.2         SYSTEM LOG.                                                                                                    | <b> 56</b><br>56<br>56<br>56<br>56<br>57                                                                                   |
| MANAGEMENT.           11.1         SETTINGS.           11.1.1         Backup.           11.1.2         Update           11.1.3         Restore Default.           11.2         SYSTEM LOG.           11.2.1         Configure System Log.                                                                                                    | <b> 56</b><br>56<br>56<br>56<br>56<br>57<br>57                                                                             |
| MANAGEMENT.           11.         SETTINGS.           11.1.1         Backup.           11.1.2         Update.           11.1.3         Restore Default.           11.2         System Log.           11.2.1         Configure System Log.           11.2.2         View System Log.                                                                                                    | <b>56</b><br>56<br>56<br>56<br>56<br>56<br>57<br>57<br>57<br>57                                                            |
| MANAGEMENT.         11.       SETTINGS.         11.1.1       Backup.         11.1.2       Update.         11.1.3       Restore Default.         11.2       SYSTEM LOG.         11.2.1       Configure System Log.         11.2.2       View System Log.         11.3       TR-069 CLIENT.                                                                                                    | <b>56</b><br>56<br>56<br>56<br>56<br>56<br>57<br>57<br>57<br>57<br>58<br>58                                                |
| MANAGEMENT.         11.       Settings.         11.1       Backup.         11.1.1       Backup.         11.1.2       Update.         11.1.3       Restore Default.         11.2       System Log.         11.2.1       Configure System Log.         11.2.2       View System Log.         11.3       TR-069 CLIENT.         11.4       INTERNET TIME.         115       Access Control                                                            | <b>56</b><br>56<br>56<br>56<br>56<br>57<br>57<br>57<br>57<br>58<br>58<br>58<br>59                                          |
| MANAGEMENT.         11.1       SETTINGS.         11.1.1       Backup.         11.1.2       Update         11.1.3       Restore Default.         11.2       SYSTEM LOG.         11.2.1       Configure System Log.         11.2.2       View System Log.         11.3       TR-069 CLIENT.         11.4       INTERNET TIME.         11.5       ACCESS CONTROL – PASSWORD.         11.6       Update Software                                       | <b>56</b><br>56<br>56<br>56<br>56<br>57<br>57<br>57<br>58<br>58<br>58<br>58<br>59<br>59<br>60                              |
| MANAGEMENT.         11.       SETTINGS.         11.1.1       Backup.         11.1.2       Update         11.1.3       Restore Default.         11.2       System Log.         11.2.1       Configure System Log.         11.2.2       View System Log.         11.3       TR-069 CLIENT.         11.4       INTERNET TIME.         11.5       ACCESS CONTROL – PASSWORD.         11.6       UPDATE SOFTWARE.         11.7       REBOOT             | <b>56</b><br>56<br>56<br>56<br>56<br>57<br>57<br>57<br>57<br>57<br>58<br>58<br>58<br>59<br>59<br>59<br>59<br>60<br>61      |
| 11.       MANAGEMENT.         11.1       Settings.         11.1.1       Backup.         11.1.2       Update         11.1.3       Restore Default.         11.2       System Log.         11.2.1       Configure System Log.         11.2.2       View System Log.         11.3       TR-069 CLIENT.         11.4       INTERNET TIME.         11.5       Access Control – PASSWORD.         11.6       UPDATE SOFTWARE.         11.7       REBOOT. | <b>56</b><br>56<br>56<br>56<br>56<br>57<br>57<br>57<br>58<br>58<br>58<br>58<br>59<br>59<br>60<br>61<br><b>62</b>           |
| 11.       MANAGEMENT                                                                                                    | <b>56</b><br>56<br>56<br>56<br>56<br>57<br>57<br>57<br>57<br>58<br>58<br>59<br>59<br>60<br>61<br><b>62</b><br>63           |
| 11.       MANAGEMENT                                                                                                    | <b>56</b><br>56<br>56<br>56<br>57<br>57<br>57<br>57<br>58<br>58<br>59<br><br>59<br><br>60<br><br>61<br><b>62</b><br><br>63 |

#### **Federal Communication Commission Interference Statement**

This equipment has been tested and found to comply with the limits for a Class B digital device, pursuant to Part 15 of the FCC Rules. These limits are designed to provide reasonable protection against harmful interference in a residential installation. This equipment generates, uses and can radiate radio frequency energy and, if not installed and used in accordance with the instructions, may cause harmful interference to radio communications. However, there is no guarantee that interference will not occur in a particular installation. If this equipment does cause harmful interference to radio or television reception, which can be determined by turning the equipment off and on, the user is encouraged to try to correct the interference by one of the following measures:

- Reorient or relocate the receiving antenna.
- Increase the separation between the equipment and receiver.
- Connect the equipment into an outlet on a circuit different from that to which the receiver is connected.
- Consult the dealer or an experienced radio/TV technician for help.

This device complies with Part 15 of the FCC Rules. Operation is subject to the following two conditions:

(1) This device may not cause harmful interference, and

(2) This device must accept any interference received, including interference that may cause undesired operation.

#### **IMPORTANT NOTE:**

#### FCC Radiation Exposure Statement:

This equipment complies with FCC radiation exposure limits set forth for an uncontrolled environment. This equipment should be installed and operated with minimum distance 20cm between the radiator & your body.

This transmitter must not be co-located or operating in conjunction with any other antenna or transmitter.

#### FEDERAL COMMUNICATIONS COMMISSION

This device complies with Part 15 of the FCC Rules. Operation is subject to the following two conditions :(1) this device may not cause harmful interference, and (2) this device must accept any interference received, including interference that may cause undesired operation.

Changes or modifications not expressly approved by the party responsible for compliance could void the user's authority to operate the equipment.

# 1. Introduction

The AVS920W is a highly integrated IAD which enables ADSL2+, WLAN, VoIP, Switch, File server and Printer Server together. It is positioned to enhance the user's triple play broadband experience with excellent QoS and traffic management. This new generation of platforms not only eases the deployment of DSL-based IAD but also provides new opportunities for the service provider to derive additional value from the emerging VoIP and IP Video service. The capabilities of the AVS920W allow for some highly advanced applications beyond just typical DSL, but also WLAN access points, VoIP, File server and Printer server. AVS920W also provides TR-069 CPE WAN Management Protocol which eases and reduces the management effort of the service providers.

# 1.1 General Features

- Compliant to DSL Forum TR-048, TR-067 and TR-100 Interoperability Test
- Feature-Rich TR-069 supports Remote Registration / Remote Authentication / Remote Configuration
- · Complete solution for integration of ADSL, Router, Switch, WLAN and VoIP
- WPS support for easy WLAN client setup
- Outbound Proxy for NAT Traversal
- Integrated splitter into Annex A mode, no splitter is needed
- POTS Lifeline backup
- T.38 fax support
- SIP supported for VoIP signaling
- User can browse the Internet while talking on the phone and watch IPTV simultaneously
- Remote / Local configuration & management through Web / Telnet configuration & management
- Three levels access account management
- Device management access control based on source IP addresses and incoming interfaces
- System management includes SNMP, Telnet command line interface and web interface

# **1.2 Voice Features**

- General
  - Display name and address
  - SIP Network re-registration
  - Analyzing network environment
  - Debugging options, especially SIP
- DTMF: Inband
- Basic
  - Tone generation / Detection
  - Echo cancellation
    - CID generation (Calling ID)
- Call Features
  - Hold / Retrieve
  - Transfer
  - Waiting
  - Completion on busy subscriber
  - Deflection
  - Forwarding unconditional
  - Forwarding busy
  - Forwarding no response
  - E.164 numbering plan support
  - Anonymous call

# **1.3 System Requirement**

In order to use the Freeway DSL, you must have the following:

- ADSL service up and running on your telephone line, with at least one public Internet address for your LAN
- One or more computers each containing an Ethernet network interface card (NIC) and/or a single computer with a USB port
- An Ethernet hub/switch, if you are connecting the device to more than one computer on an Ethernet network
- For system configuration using the supplied web-based program: a web browser such as Internet Explorer v5.0 or later, Firefox v2.0 or later, or Netscape v6.1 or later

#### Freeway DSL Overview 2.

**2.1 LED Description** The front panel contains lights called LEDs that indicate the status of the Freeway DSL.

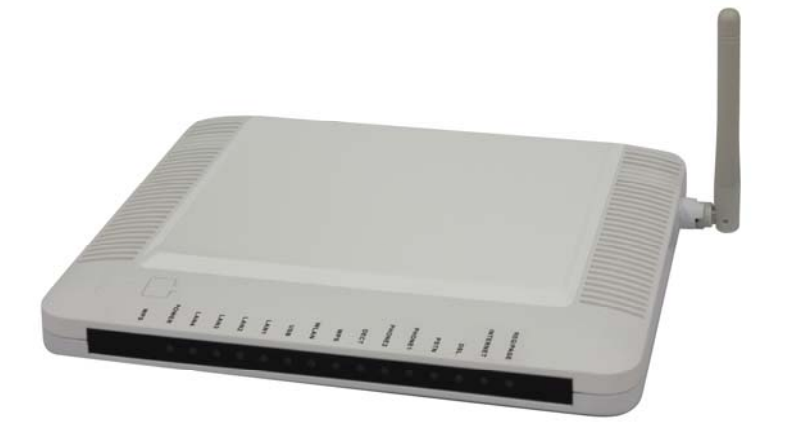

| LED      | Color | Status        | Description                                                                          |
|----------|-------|---------------|--------------------------------------------------------------------------------------|
|          | Croop | On            | The device is power on.                                                              |
| POWER    | Green | Off           | The device is power off.                                                             |
|          | Red   | On            | The device is booting up.                                                            |
|          |       | On            | The LAN port is connected to an powered Ethernet device.                             |
| LAN1-4   | Green | Blinking      | The data is sending/receiving via LAN port.                                          |
|          |       | Off           | The LAN port is not connected to any Ethernet device.                                |
|          |       | On            | A powered device has connected to the USB port.                                      |
| USB1-3   | Green | Blinking      | The data is sending/receiving via USB port.                                          |
|          |       | Off           | No powered device has connected to the USB port.                                     |
|          |       | On            | The wireless feature is enabled.                                                     |
| WLAN     | Green | Blinking      | The IAD is sending/receiving wirelessly.                                             |
|          |       | Off           | The wireless feature is disabled.                                                    |
| WDS      | Green | On            | The WPS is in progress and success status.                                           |
| WF 5     | Red   | On            | The WPS encounters problem or session overlap.                                       |
|          |       | On            | The associated phone port has registered with a SIP proxy server.                    |
| Phone1-2 | Green | Blinking      | The associated telephone is off-hook.                                                |
|          |       | Off           | The phone line is not registered or the associated device is power off.              |
| PSTN     | Green | On            | The device is successfully switched to PSTN line when DSL line failed.               |
|          |       | Off           | The device is not in PSTN mode.                                                      |
|          |       | On            | The device is successfully linked with ADSL head-<br>end.                            |
| ופת      | Groop | Slow Blinking | The device is trying to link with ADSL head-end.                                     |
| DSL      | Green | Fast Blinking | The device is handshaking with the ADSL head-<br>end.                                |
|          |       | Off           | The device is not linked with ADSL head-end.                                         |
|          |       | On            | The device is successfully connected to the Internet.                                |
| Internet | Green | Blinking      | The device is sending/receiving data via the<br>Internet.                            |
| memet    |       | Off           | The device is not connected to the Internet.                                         |
|          | Red   | On            | The device is failed to authenticate with the ISP due to username or password error. |

#### 2.2 Ports and Buttons

The rear panel contains the ports for the Freeway DSL's data and power connections.

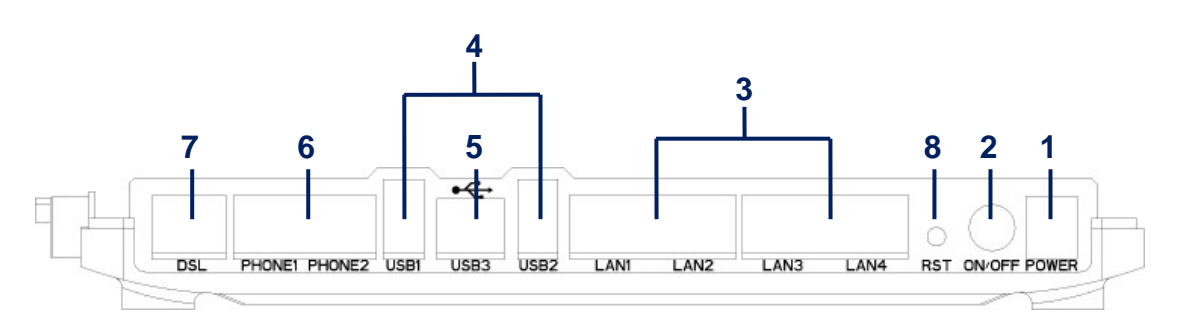

- 1. **POWER:** Connecter for a power adapter. Using a power supply with a different voltage rating will damage this product. Make sure to observe the proper power requirements. The requirement of adapter is 12VDC/ 1.5A.
- 2. ON/OFF: Power switch to power on/off the Freeway DSL.
- **3.** LAN1-4: Connectors for Ethernet network devices, such as a PC, hub, switch or router.
- 4. USB1-2: Connects for USB supported printer.
- 5. USB3: Connector for USB equipped PC.
- 6. PHONE1-2: Connectors for telephone sets.
- 7. DSL: Connecter for accessing the Internet through ADSL line.
- 8. RST (RESET): Restore the default settings. You may need to restore the Freeway DSL to its factory defaults if the configuration is changed, you loose the ability to enter the Freeway DSL via the web interface, or following a software upgrade, and you loose the ability to enter the Freeway DSL. To reset the Freeway DSL, simply press the reset button for more than 8 seconds. The Freeway DSL will be reset to its factory defaults. The reboot process will take a about 30 seconds and the Freeway DSL will become operational again.

## 2.3 Installing your Freeway DSL

- 1. Locate an optimum location for the Freeway DSL.
- 2. For connections to the Ethernet and DSL interfaces, refer to the Quick Start Guide.
- **3.** Connect the Power Adapter. Depending upon the type of network, you may want to put the power supply on an uninterruptible supply. Use only the power adapter supplied with the Freeway DSL. A different adapter may damage the product.

# 3. Installing USB Driver (optional)

You must install the USB driver before you can use the Freeway DSL via an USB connection. Please follow the steps below (may vary for each computer) to complete the USB driver installation on a Windows 2000/XP operating system.

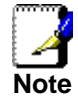

DO NOT plug the USB cable into computer before Freeway DSL complete the boot-up process. (POWER LED lights up solid green).

1. After connecting the Freeway DSL to computer, the system will detect the new hardware and show the Found New Hardware Wizard window. Select Yes, this time only and then click Next.

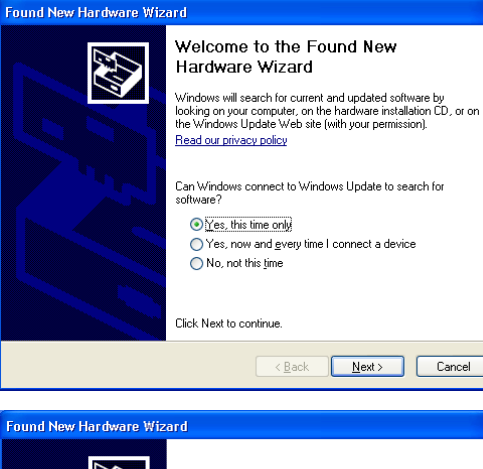

2. Insert the USB driver CD-ROM into computer's CD-ROM drive. Select *Install the software automatically (Recommended)* and then click **Next**.

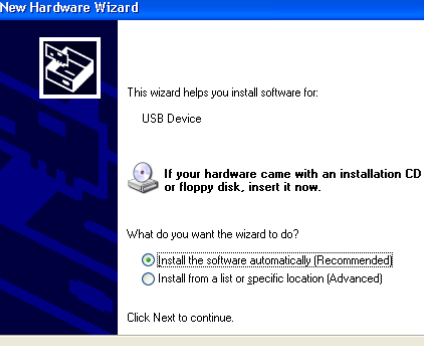

Click **Continue Anyway** to continue the installation.

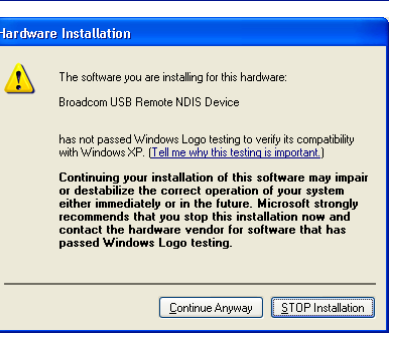

<<u>B</u>ack <u>N</u>ext > Cancel

3. Click **Finish** to complete the installation.

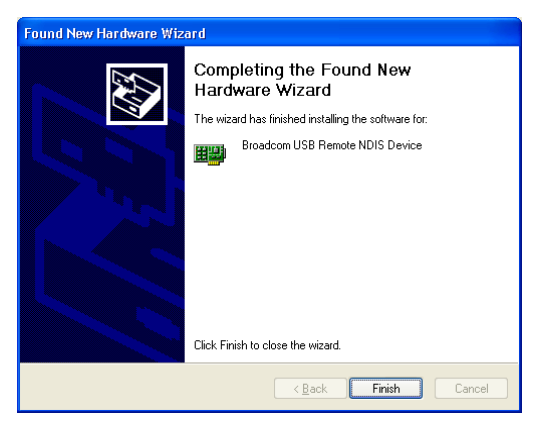

? X

Connecter

🕹 Local Area Connection Status

General Support

Connection Status:

# 4. Configuring TCP/IP

This section will help you to establish a connection between a PC and the Freeway DSL. Each computer that will be part of your network needs to communicate with the Freeway DSL. To do this, you may need to configure each PC's network settings to automatically obtain an IP address.

This configuration assumes you have retained the default interface for Windows XP. If you are running the 'Classic' interface, please follow the instructions for Windows XP.

- 1. Select Start > Settings > Control Panel.
- 2. Double-click Network and Dial-Up Connections.
- **3.** Double-click the **Local Area Connection** appropriate for your Ethernet adapter.
- **4.** Click **Properties**. The Local Area Properties window is displayed.
- 5. Ensure the box next to Internet Protocol (TCP/IP) is selected.
- 6. Click to highlight Internet Protocol (TCP/IP) and click Properties.

The Internet Protocol (TCP/IP) Properties window is displayed.

- 7. Select Obtain an IP address automatically if you are connecting the Freeway DSL to the PC via Ethernet. Otherwise, select Use the following IP address and specify an IP address within the subnet such as 192.168.1.5 (assuming the IP address of the Freeway DSL is 192.168.1.1) if you are connecting the Freeway DSL to the PC via USB.
- 8. Click **OK** twice to exit and save your settings.

|                                                                                | Duration:                                                                                                    |                                                     |                                          | 00:00:11                          |
|--------------------------------------------------------------------------------|----------------------------------------------------------------------------------------------------|-----------------------------------------------------|------------------------------------------|-----------------------------------|
|                                                                                | Speed:                                                                                                    |                                                     |                                          | 100.0 Mbps                        |
|                                                                                | Activity                                                                                                    |                                                     |                                          |                                   |
|                                                                                |                                                                                                    | Sent —                                              | - 🕺 -                                    | <ul> <li>Received</li> </ul>      |
|                                                                                | Bytes:                                                                                                    | 3,4                                                 | 193                                      | 1,180                             |
| ſ                                                                              | Properties                                                                                                    | <u>D</u> isable                                     | 7                                        |                                   |
|                                                                                |                                                                                                    |                                                     |                                          | Close                             |
|                                                                                |                                                                                                    |                                                     |                                          |                                   |
| - Loca                                                                         | al Area Conn                                                                                                    | ection Prop                                         | erties                                   | ?                                 |
| Genera                                                                         | al Advanced                                                                                                    |                                                     |                                          |                                   |
| Conn                                                                           | ect using:                                                                                                    |                                                     |                                          |                                   |
| <b>11</b>                                                                      | 3Com EtherLin                                                                                                    | ik XL 10/100 P                                      | CI For Compl                             | ete PC Manage                     |
| 100                                                                            |                                                                                                    |                                                     | 1                                        | Cautionus                         |
| This                                                                           | connection uses                                                                                                   | s the following it                                  | ems:                                     | Lonfigure                         |
|                                                                                | Client for Mix                                                                                                    | crosoft Natural                                     | .01118.                                  |                                   |
|                                                                                | Eile and Prin                                                                                                    | nter Sharing for                                    | us<br>Microsoft Ne                       | tworks                            |
|                                                                                | QoS Packet                                                                                                    | t Scheduler                                         | (indicident ite                          | (Inditto                          |
|                                                                                | Internet Prot                                                                                                    | tocol (TCP/IP)                                      |                                          |                                   |
| _                                                                              |                                                                                                    |                                                     |                                          |                                   |
|                                                                                | Install                                                                                                    | Uninst                                              | all                                      | Properties                        |
| Des                                                                            | scription                                                                                                    |                                                     |                                          |                                   |
| Tra<br>wid<br>aci                                                              | ansmission Contr<br>de area network<br>ros: diverse inte                                                          | rol Protocol/Int<br>protocol that p<br>connected ne | ernet Protoco<br>rovides comr<br>tworks. | ol. The default<br>munication     |
| Sł                                                                             | ho <u>v.</u> icon in notif                                                                                        | fication area wh                                    | ien connecte                             | ed                                |
|                                                                                |                                                                                                    |                                                     |                                          |                                   |
|                                                                                |                                                                                                    |                                                     | OK                                       | Cancel                            |
|                                                                                |                                                                                                    |                                                     |                                          |                                   |
| Proto                                                                          | col (TCP/IP)                                                                                                    | Properties                                          |                                          | ?                                 |
| Altern                                                                         | ate Configuratio                                                                                                  | m                                                   |                                          |                                   |
| 332                                                                            |                                                                                                    |                                                     | ly if your netv                          | vork supports<br>dministrator for |
| n get IF<br>ability.<br>ropriate                                               | ' settings assign<br>Otherwise, you i<br>P settings,                                                              | need to ask yo                                      | ur network a                             |                                   |
| n get IF<br>ability.<br>ropriate<br>otain ar                                   | o settings assign<br>Otherwise, you i<br>P settings.                                                              | need to ask yo                                      | ur network a                             |                                   |
| n get IF<br>ability.<br>ropriate<br>stain ar<br>se the fi                      | 1 Settings assign<br>Otherwise, you i<br>a IP settings.<br>1 IP address auto<br>ollowing IP addr                  | need to ask yo<br>omatically                        | ur network a                             |                                   |
| n get IF<br>ability.<br>ropriate<br>stain an<br>e the fi                       | <sup>o</sup> settings assign<br>Otherwise, you i<br>a IP settings.<br>1 IP address auto<br>ollowing IP addr       | omatically                                          | ur network a                             |                                   |
| n get IF<br>ability.<br>ropriate<br>stain an<br>e the fi<br>dress:<br>et mas   | <sup>2</sup> settings assign<br>Otherwise, you i<br>a IP settings.<br>h IP address auto<br>ollowing IP addr<br>k. | omatically                                          | ur network a                             |                                   |
| n get IF<br>ability.<br>ropriate<br>stain an<br>e the fi<br>ldress:<br>iet mas | ' settings assign<br>Otherwise, you i<br>I IP settings.<br>I IP address autu<br>ollowing IP addr                  | omatically                                          | ur network a                             |                                   |

Inte

Ye thi the

O Use the following DNS server addresses:

Advanced...

Cancel

OK

Preferred DNS server

# 5. 5.1 Login to Your Freeway DSL

This section guides you through configuring your Freeway DSL. You should have your computers configured for DHCP mode and have proxies disabled on your browser. If you do not get the page as shown below, you may need to delete your temporary Internet files by flushing the cached web pages.

Follow the procedures below to login to your Freeway DSL.

| 1. | Open your web browser. Type the default IP                                     | 🖉 Main - Windows Internet Explorer                                                                                                    |
|----|--------------------------------------------------------------------------------|----------------------------------------------------------------------------------------------------|
|    | address of the Freeway DSL http://192.168.1.1 and press Enter.                 | () - () http://192.168.1.1/                                                                                                    |
|    | The Log In page appears.                                                       | <u>File E</u> dit <u>V</u> iew F <u>a</u> vorites <u>T</u> ools <u>H</u> elp                                                                               |
|    |                                                                                | Connect to 192.168.1.1                                                                                                    |
| 2. | Enter user name as <b>admin</b> and password as <b>admin</b> (case sensitive). | R                                                                                                    |
|    |                                                                                | The server 192.168.1.1 at requires a username and<br>password.                                                                                             |
| 3. | Click <b>OK</b> .<br>The main page appears                                     | Warning: This server is requesting that your username and<br>password be sent in an insecure manner (basic authentication<br>without a secure connection). |
|    |                                                                                | User name: 😰 admin 💌                                                                                                    |
|    |                                                                                | Password:                                                                                                    |
|    |                                                                                | <u>R</u> emember my password                                                                                                    |
|    |                                                                                |                                                                                                    |
|    |                                                                                | OK Cancel                                                                                                    |

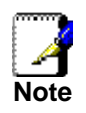

There are two default user name and password combinations. The **user / user** name and password combination allow you to view the device status, but you cannot change or save configurations. The **admin / admin** combination allows you to perform all functions. Passwords can be changed at any time. You can change the password in **Management->Access Control->Password** page at any time.

This web page layout of Freeway DSL is shown as below.

| Device Info                      | Device Info                     |                                        |
|----------------------------------|---------------------------------|----------------------------------------|
| WAN                              | Firmware Version:               | B422.081110a1_84_50                    |
| Statistics                       | Board ID:                       | 96358VW2                               |
| Route                            | SDK Version:                    | 081110_1550-4.02L.02.A2pB025a.d21i     |
| ARP                              | Bootloader (CFE) Version:       | : 1.0.37-102.6                         |
| Advanced Setup                   | Wireless Driver Version:        | 4.174.64.19.cpe4.402                   |
| Wireless<br>Voice<br>Diagnostics | This information reflects the c | current status of your DSL connection. |
| Management                       | Line Rate - Upstream (Kbp       | ips):                                  |
|                                  | Line Rate - Downstream (        | (Kbps):                                |
|                                  | LAN IPv4 Address:               | 192.168.1.1                            |
|                                  | Default Gateway:                |                                        |
|                                  | Primary DNS Server:             |                                        |
|                                  | Secondary DNS Server:           |                                        |
|                                  |                                 | i                                      |

# 6. Device Info

This is the first page you see when entering the Web Application.

# 6.1 Summary

This page shows the status summary of the Freeway DSL.

| Firmware Version:                                                                                                    | B422.0                       | 81110a1_84_5                                      | 0              |  |  |  |
|----------------------------------------------------------------------------------------------------|------------------------------|---------------------------------------------------|----------------|--|--|--|
| Board ID:                                                                                                    | 96358                        |                                                   |                |  |  |  |
| SDK Version:                                                                                                    | 081110_1550-4.02L.02.A2pB025 |                                                   |                |  |  |  |
| Bootloader (CFE) Version:                                                                                                    | : 1.0.37-102.6               |                                                   |                |  |  |  |
| Wireless Driver Version:                                                                                                    | 4.174.                       | 54.19.cpe4.402                                    |                |  |  |  |
| This information reflects the cu                                                                                                    | urrent s                     | tatus of your D9                                  | SL connection. |  |  |  |
| This information reflects the cu                                                                                                    | urrent s                     | tatus of your DS                                  | 3L connection. |  |  |  |
| This information reflects the cu<br>Line Rate - Upstream (Kbp                                                                                              | urrent s<br>o <b>s ):</b>    | tatus of your DS                                  | 3L connection. |  |  |  |
| This information reflects the cu<br>Line Rate - Upstream (Kbp<br>Line Rate - Downstream (I                                                                 | urrents<br>os):<br>Kbps):    | tatus of your DS<br>64<br>1024                    | 3L connection. |  |  |  |
| This information reflects the cu<br>Line Rate - Upstream (Kbp<br>Line Rate - Downstream (I<br>LAN IPv4 Address:                                            | urrent s<br>os):<br>Kbps):   | 64<br>1024<br>192.168.1.1                         | SL connection. |  |  |  |
| This information reflects the cu<br>Line Rate - Upstream (Kbp<br>Line Rate - Downstream (I<br>LAN IPv4 Address:<br>Default Gateway:                        | urrent s<br>os):<br>Kbps):   | 64<br>1024<br>192.168.1.1<br>ppp0                 | SL connection. |  |  |  |
| This information reflects the cu<br>Line Rate - Upstream (Kbp<br>Line Rate - Downstream (I<br>LAN IPv4 Address:<br>Default Gateway:<br>Primary DNS Server: | urrent s<br>os):<br>Kbps):   | 64<br>1024<br>192.168.1.1<br>ppp0<br>168.95.192.1 | SL connection. |  |  |  |

# 6.2 WAN

This page shows the WAN information of Freeway DSL.

|           |              |       | (         | WAN Info |         |          |            |              |
|-----------|--------------|-------|-----------|----------|---------|----------|------------|--------------|
| Interface | Description  | Туре  | VlanMuxId | Igmp     | NAT     | Firewall | Status     | IPv4 Address |
| ppp0      | pppoe_0_0_33 | PPPoE | Disabled  | Disabled | Enabled | Enabled  | Connecting | (null)       |

# 6.3 Statistics

This section shows the statistics information of Freeway.

#### 6.3.1 LAN

This page shows the statistics of each connection on your LAN.

| Interface |        | Rece | ived |       | Transmitted |      |      |       |  |  |
|-----------|--------|------|------|-------|-------------|------|------|-------|--|--|
|           | Bytes  | Pkts | Errs | Drops | Bytes       | Pkts | Errs | Drops |  |  |
| eth0      | 132147 | 1385 | 0    | 0     | 316673      | 895  | 0    | 0     |  |  |
| eth1      | 0      | 0    | 0    | 0     | 0           | 0    | 0    | 0     |  |  |
| usb0      | 0      | 0    | 0    | 0     | 0           | 0    | 0    | 0     |  |  |
| wl0       | 86265  | 594  | 0    | 0     | 247678      | 1082 | 3    | 0     |  |  |

#### 6.3.2 WAN Service

This page shows the WAN statistics information.

| Statistics WAN |              |       |      |      |       |       |      |       |       |
|----------------|--------------|-------|------|------|-------|-------|------|-------|-------|
| Interface      | Description  |       | Rece | ived |       | ıT    | ansi | nitte | ed    |
|                |              | Bytes | Pkts | Errs | Drops | Bytes | Pkts | Errs  | Drops |
| ppp0           | pppoe_0_0_33 | 39005 | 201  | 0    | 0     | 26630 | 189  | 0     | 0     |
| Reset S        | itatistics   |       |      |      |       |       |      |       |       |

#### 6.3.3 ATM

This page shows the ATM interface statistics information.

|                           |      |                         |                    |                          |         |                |              | ATM                                | l Interfac    | e s                               | Statis  | tics             | ;                   |                             |                            |                            |                  |      |
|---------------------------|------|-------------------------|--------------------|--------------------------|---------|----------------|--------------|------------------------------------|---------------|-----------------------------------|---------|------------------|---------------------|-----------------------------|----------------------------|----------------------------|------------------|------|
| In<br>Octets              |      | Out In<br>Octets Errors |                    | In<br>Unkno <sup>,</sup> | wn      | In He<br>Erroi | ec<br>rs     | In<br>Invalid<br>Vpi Vci<br>Errors | Ir<br>Ei<br>E | n Port<br>Not<br>inable<br>irrors | :       | In PTI<br>Errors | In<br>Idle<br>Cells | Cir<br>T <sup>r</sup><br>Er | In<br>·cuit<br>ype<br>rors | In OAM<br>RM CRC<br>Errors | In GFC<br>Errors |      |
| 24                        | 6624 | 3595                    | 52                 | 0                        | 0       |                | 0            |                                    | 0             |                                   | 0       |                  | 0                   | 0                           |                            | 0                          | 0                | 0    |
| AAL5 Interface Statistics |      |                         |                    |                          |         |                |              | ardo                               |               |                                   |         |                  |                     |                             |                            |                            |                  |      |
|                           | Inoc | tets                    | tets Out Octets In |                          | In Uca  | ast F          | t PKts Uut I |                                    | JUAST PRI     | .5 1                              |         | UFS              | OUL EF              | TUES                        | IU DE                      | scarus<br>-                | out Dist         | arus |
|                           | 2466 | 624 35952 0             |                    | 0                        |         |                | 0            |                                    | 0             |                                   |         |                  |                     | 0                           |                            |                            |                  |      |
|                           |      |                         |                    |                          |         |                |              | A                                  | AL5 VCC       | Sta                               | atistic | s                |                     |                             |                            |                            |                  |      |
|                           |      | VPI/                    | VCI                | CRC E                    | rrors S | SAR            | Timed        | outs                               | Oversize      | ed S                              | SDUs    | Sh               | ort Pacl            | ket Er                      | rors                       | Lengt                      | h Errors         |      |
|                           |      |                         | 0/33 0             |                          | 0       |                | 0            | )                                  |               |                                   | C       | )                |                     |                             | 0                          |                            |                  |      |
|                           |      |                         |                    |                          |         |                |              |                                    | Reset         | Cl                                | ose     |                  |                     |                             |                            |                            |                  |      |

#### 6.3.4 xDSL

This page shows the ADSL status and statistics.

| Stausuus XDSL                              |           |             |            |          |
|--------------------------------------------|-----------|-------------|------------|----------|
| Mode:                                      |           |             | t          |          |
| Traffic Type:                              |           | ATM         | -          |          |
| Status:                                    |           | Un          | -          |          |
| Link Power State:                          |           | 10          | -9         |          |
|                                            |           |             | -          |          |
|                                            | Downstre  | am Upstream |            |          |
| Line Coding(Trellis):                      | Off       | Off         |            |          |
| SNR Margin (0.1 dB):                       | 292       | 200         | -          |          |
| Attenuation (0.1 dB):                      | 260       | 190         | 1          |          |
| Output Power (0.1 dBm):                    | 186       | 81          |            |          |
| Attainable Rate (Kbps):                    | 10432     | 524         |            |          |
|                                            |           |             |            | _        |
|                                            | Path 0    |             | Path 1     |          |
|                                            | Downstrea | amUpstream  | Downstream | Upstream |
| Rate (Kbps):                               | 1024      | 64          | þ          | p        |
| V (markers of holes in DMT (marker)        | 60        | 6           | 6          | 6        |
| K (number of bytes in DMT frame):          | 33        | 3           | þ          | þ        |
| R (number of check bytes in RS code word): | 4.00      | 10          | p<br>bo    | p<br>bo  |
| S (RS code word size in DMT frame):        | 4.00      | 10,00       | 0.0        | 0.0      |
| D (Interleaver depth):                     | 8         | 4           |            | U<br>D D |
| Delay (msec):                              | 8.00      | 16.00       | 0.0        | 0.0      |
| INP (DMT symbol):                          | 0.43      | 0.11        | 0.0        | 0.0      |
| Super Frames                               | 73572     | 73513       | n          | h        |
| Cupor Frame Errors                         | 0.0072    | 0           | 0          | b b      |
| PS Words                                   | 1250728   | 212420      | 0          | p<br>h   |
| RS Worus.<br>RS Correctable Errors:        | 0         | 0           | 0          | 0        |
| RS Correctable Errors.                     | 0         |             | 0          | 0        |
| KS UNCOTTectable Errors.                   | μ         | p           | μ          | μ        |
| HEC Errors:                                | 0         | 0           | 0          | 0        |
| OCD Errors:                                | 0         | 0           | 0          | 0        |
| LCD Errors:                                | 0         | 0           | 0          | 0        |
| Total Cells:                               | 3020697   | 0           | 0          | 0        |
| Data Cells:                                | 6412      | 0           | 0          | 0        |
| Bit Errors:                                | 0         | 0           | 0          | 0        |
|                                            |           | 1           |            | 1        |
| Total ES:                                  | 0         | 0           |            |          |
| Total SES:                                 | 0         | 0           |            |          |
| Total UAS:                                 | 31        | 0           |            |          |
|                                            |           |             |            |          |
| xDSL BER Test Reset Statistics             |           |             |            |          |

#### 6.4 Route

This page shows the IP route for Freeway DSL.

| Device Info Route                                                                                                   |         |                 |      |        |              |           |  |  |
|----------------------------------------------------------------------------------------------------|---------|-----------------|------|--------|--------------|-----------|--|--|
| Flags: U - up, ! - reject, G - gateway, H - host, R - reinstate<br>D - dynamic (redirect), M - modified (redirect). |         |                 |      |        |              |           |  |  |
| Destination                                                                                                    | Gateway | Subnet Mask     | Flag | Metric | Service      | Interface |  |  |
| 61.228.192.254                                                                                                    | 0.0.0.0 | 255.255.255.255 | UH   | 0      | pppoe_0_0_33 | ppp0      |  |  |
| 192.168.1.0                                                                                                    | 0.0.0.0 | 255.255.255.0   | U    | 0      |              | br0       |  |  |
| 0.0.0.0                                                                                                    | 0.0.0.0 | 0.0.0.0         | U    | 0      | pppoe_0_0_33 | ppp0      |  |  |

## 6.5 ARP

This page shows the ARP (Address Resolution Protocol) table on Freeway DSL.

| I | Device Info ARP |          |                   |        |  |  |
|---|-----------------|----------|-------------------|--------|--|--|
|   | IP address      | Flags    | HW Address        | Device |  |  |
|   | 192.168.1.2     | Complete | 00:15:00:21:6B:A9 | br0    |  |  |

# 6.6 DHCP

This page shows the client devices which are assigned IP addresses by the Freeway DSL.

| Device Info DHCP Leases |                   |             |                                 |  |  |  |
|-------------------------|-------------------|-------------|---------------------------------|--|--|--|
| Hostname                | MAC Address       | IP Address  | Expires In                      |  |  |  |
| your-275e71dd89         | 00:15:00:21:6b:a9 | 192.168.1.2 | 23 hours, 32 minutes, 0 seconds |  |  |  |

# 7. Advanced Setup

This section allows you to make specific configurations to your Freeway DSL such as NAT, Quality of Service, DNS and so on.

# 7.1 Layer2 Interface

#### 7.1.1 ATM Interface

This page shows the summary of the current ATM interfaces you have configured. You can set up more than one connection profiles on your Freeway DSL.

| DSL ATM Interface Configuration                        |                                                                            |    |       |     |     |             |          |  |
|--------------------------------------------------------|----------------------------------------------------------------------------|----|-------|-----|-----|-------------|----------|--|
| Choose Add, or Remove to configure DSL ATM interfaces. |                                                                            |    |       |     |     |             |          |  |
| Interface                                              | nterface Vpi Vci DSL Latency Category Link Type Connection Mode QoS Remove |    |       |     |     |             | Remove   |  |
| atmO                                                   | 0                                                                          | 33 | PathO | UBR | EoA | DefaultMode | Disabled |  |
| Add remove                                             |                                                                            |    |       |     |     |             |          |  |

Click **Add** to create ATM interface. Enter the information provided by your ISP and then click **Save/Apply**.

| ATM PVC Configuration                                                           |
|---------------------------------------------------------------------------------|
| This screen allows you to configure an ATM PVC identifier (VPI and VCI), select |
| DSL latency, select a service categoryS. Otherwise choose an existing interface |
| by selecting the checkbox to enable it.                                         |
|                                                                                 |
| VPI: [0-255] 0                                                                  |
|                                                                                 |
| VCI: [32-65535] 35                                                              |
|                                                                                 |
| Select DSL Link Type (EoA is for PPPoE, IPoE, and Bridge.)                      |
| ● EOA                                                                           |
| O PPPoA                                                                         |
| O IPOA                                                                          |
|                                                                                 |
| Encapsulation Mode: LLC/SNAP-BRIDGING                                           |
|                                                                                 |
| Service Category: OBK without PCK                                               |
|                                                                                 |
| Select Connection Mode                                                          |
| Default Mode - Single service over one connection                               |
| VI AN MUX Mode - Multiple Vian service over one connection                      |
| MSC Mode - Multiple Service over one Connection                                 |
|                                                                                 |
| Enable Quality Of Service                                                       |
|                                                                                 |
| Enabling packet level QoS for a PVC improves performance for selected classes   |
| of applications. QoS cannot be set for CBR and Realtime VBR. QoS consumes       |
| system resources; therefore the number of PVCs will be reduced. Use             |
| Auvanceu secup/ quality of service w assign priorities for the applications.    |
| Enable Quality Of Service                                                       |
|                                                                                 |
|                                                                                 |
| Rack Annly/Save                                                                 |
| Dack Ahhiatase                                                                  |

| Field          | Description                                                             |  |  |
|----------------|-------------------------------------------------------------------------|--|--|
| VPI/VCI        | Enter the PVC identifier (VPI and VCI) provided by your ISP.            |  |  |
| DSL Link Type  | Select the DSL link type for the connection. Your ISP should inform you |  |  |
|                | which type to use.                                                      |  |  |
| Encapsulation  | Select the encapsulation mode for the connection. Your ISP should       |  |  |
| Mode           | inform you which mode to use.                                           |  |  |
| Service        | Select the encapsulation mode for the connection. If you are not sure   |  |  |
| Category       | which type to select, just use the default type.                        |  |  |
| Connection     | Select the connection mode according to your application.               |  |  |
| Mode           |                                                                         |  |  |
| Enable Quality | Check to enable QoS feature. It improves the performance for selected   |  |  |
| of Service     | classes of applications.                                                |  |  |

#### 7.1.2 ETH Interface

This page shows the summary of the Ethernet configuration.

Click **Add** to configure ETH port. The following screen appears when you click **Add**. Select an ETH port and a connection mode for the WAN connection. Then click **Save/Apply**.

| ETH WAN Configuration<br>This screen allows you to configure a ETH port . |
|---------------------------------------------------------------------------|
| Select a ETH port:                                                        |
|                                                                           |
|                                                                           |
| Select Connection Mode                                                    |
| O Default Mode - Single service over one connection                       |
| 🔘 VLAN MUX Mode - Multiple Vlan service over one connection               |
| MSC Mode - Multiple Service over one Connection                           |
| Back Apply/Save                                                           |

#### 7.2 WAN Service

This page shows the summary of the WAN service for a selected interface.

| Wide Area Network (WAN) Service Setup                                       |                                          |       |           |           |        |          |         |          |        |
|-----------------------------------------------------------------------------|------------------------------------------|-------|-----------|-----------|--------|----------|---------|----------|--------|
| Choose Add, or Remove to configure a WAN service over a selected interface. |                                          |       |           |           |        |          |         |          |        |
|                                                                             | ETH and PTM/ATM service can not coexist. |       |           |           |        |          |         |          |        |
| Interface                                                                   | Description                              | Туре  | Vlan8021p | VlanMuxId | ConnId | Igmp     | NAT     | Firewall | Remove |
| ppp0                                                                        | pppoe_0_0_33                             | PPPoE | N/A       | N/A       | N/A    | Disabled | Enabled | Enabled  |        |
|                                                                             |                                          |       |           |           |        |          |         |          |        |
| Add Remove                                                                  |                                          |       |           |           |        |          |         |          |        |

Click **Add** to select the WAN interface. Select an interface from the drop-down list and enter the necessary information step by step.

| PPP Username and Pa                                                              | PPP Username and Password                                                                                  |  |  |  |  |
|----------------------------------------------------------------------------------|----------------------------------------------------------------------------------------------------|--|--|--|--|
| PPP usually requires tha<br>connection. In the boxes<br>ISP has provided to you. | t you have a user name and password to establish your<br>below, enter the user name and password that your |  |  |  |  |
| PPP Username:                                                                    |                                                                                                    |  |  |  |  |
| PPP Password:                                                                    |                                                                                                    |  |  |  |  |
| PPPoE Service Name:                                                              |                                                                                                    |  |  |  |  |
| Authentication Method:                                                           | AUTO                                                                                                    |  |  |  |  |
| Enable Fullcone NA                                                               | т                                                                                                    |  |  |  |  |
| 🔲 Dial on demand (w                                                              | ith idle timeout timer)                                                                                    |  |  |  |  |
|                                                                                  |                                                                                                    |  |  |  |  |
| PPP IP extension                                                                 |                                                                                                    |  |  |  |  |
| Use Static IPv4 Add                                                              | dress                                                                                                    |  |  |  |  |
| IPv4 Address:                                                                    | 0.0.0.0                                                                                                    |  |  |  |  |
|                                                                                  |                                                                                                    |  |  |  |  |
| Enable PPP Debug                                                                 | Mode                                                                                                    |  |  |  |  |
| 🔲 Bridge PPPoE Fram                                                              | es Between WAN and Local Ports                                                                             |  |  |  |  |
|                                                                                  |                                                                                                    |  |  |  |  |
| IGMP Multicast                                                                   |                                                                                                    |  |  |  |  |
| Enable IGMP Multic                                                               | ast                                                                                                    |  |  |  |  |
|                                                                                  |                                                                                                    |  |  |  |  |
|                                                                                  | Back Next                                                                                                  |  |  |  |  |

| Field              | Description                                                  |
|--------------------|--------------------------------------------------------------|
| PPP Username       | Enter the username of your PPP account.                      |
| PPP Password       | Enter the password of your PPP account                       |
| PPPoE Service      | Enter the service name if required by the ISP.               |
| Name               |                                                              |
| Authentication     | Select the authentication method to be PAP, CHAP or MSCHAP.  |
| Method             | Select "Auto" to allow the Freeway DSL to negotiate with PPP |
|                    | server automatically.                                        |
| Enable Fullcone    | Check to enable fullcone NAT feature.                        |
| NAT                |                                                              |
| Dial on Demand     | Check to enable DOD feature.                                 |
| Inactivity Timeout | Specify the inactivity timeout (in minute) for DOD feature.  |
| (minutes)          |                                                              |

| Get DNS server information | on from the selected WAN interface OR enter static       |
|----------------------------|----------------------------------------------------------|
| DNS server IP addresses.   | If only a single PVC with IPoA or static MER protocol is |
| configured, you must ente  | er static DNS server IP addresses.                       |
| 0                          |                                                          |
| 🕑 Obtain DNS into from     | m a WAN interface:                                       |
| WAN Interface selected:    | рррсе_0_0_33/ррр0 🔽                                      |
| O Use the following St     | atic DNS IP address:                                     |
|                            |                                                          |
| Primary DNS server:        |                                                          |
| Secondary DNS server:      |                                                          |
|                            |                                                          |
|                            |                                                          |
|                            | Back Next                                                |

| Field                 | Description                                                      |
|-----------------------|------------------------------------------------------------------|
| Obtain DNS Info from  | Select and select your preferred WAN interface from drop-down    |
| a WAN Interface       | list. This allows the Freeway DSL to obtain the DNS server       |
|                       | information automatically.                                       |
| Use the Following     | Select and specify the primary and/or secondary DNS server(s) IP |
| Static DNS IP Address | address manually.                                                |

The table below shows the summary of your WAN settings. Make sure they match the settings provided by your ISP so that you can connect to the Internet.

| WAN Setup - Summa                                                          | arv                                          |                                     |  |  |  |  |  |
|----------------------------------------------------------------------------|----------------------------------------------|-------------------------------------|--|--|--|--|--|
| ······                                                                     |                                              |                                     |  |  |  |  |  |
| Make sure that the settings below match the settings provided by your ISP. |                                              |                                     |  |  |  |  |  |
|                                                                            |                                              |                                     |  |  |  |  |  |
| PORT / VPI / VCI:                                                          | 0/0/33                                       |                                     |  |  |  |  |  |
| Connection Type:                                                           | PPPoE                                        |                                     |  |  |  |  |  |
| Service Name:                                                              | pppoe_0_0_33                                 |                                     |  |  |  |  |  |
| Service Category:                                                          | UBR                                          |                                     |  |  |  |  |  |
| IP Address:                                                                | Automatically Assigned                       |                                     |  |  |  |  |  |
| Service State:                                                             | Enabled                                      |                                     |  |  |  |  |  |
| NAT:                                                                       | Enabled                                      |                                     |  |  |  |  |  |
| Full Cone NAT:                                                             | Disabled                                     |                                     |  |  |  |  |  |
| Firewall:                                                                  | Enabled                                      |                                     |  |  |  |  |  |
| IGMP Multicast:                                                            | Disabled                                     |                                     |  |  |  |  |  |
| Quality Of Service:                                                        | Quality Of Service: Disabled                 |                                     |  |  |  |  |  |
| Click "Apply/Save" to h<br>any modifications.                              | ave this interface to be e<br>Back Apply/Sar | ,<br>ffective. Click "Back" to make |  |  |  |  |  |

### 7.3 LAN

This page shows the current setting of LAN interface. You can set IP address/subnet mask and DHCP server pool for the LAN interface.

| Local Area Network (L/                                                                                                    | AN) Setup                                                                         |
|----------------------------------------------------------------------------------------------------|-----------------------------------------------------------------------------------|
| Configure the DSL Router                                                                                                    | IP Address and Subnet Mask for LAN interface. GroupName $\boxed{	extsf{Default}}$ |
| IP Address:                                                                                                    | 192.168.1.1                                                                       |
| Subnet Mask:                                                                                                    | 255.255.255.0                                                                     |
| Enable IGMP Snoopin                                                                                                    | g                                                                                 |
| <ul> <li>Standard Mode</li> <li>Blocking Mode</li> </ul>                                                                                        |                                                                                   |
| 🔲 Enable LAN side firev                                                                                                    | vall                                                                              |
| <ul> <li>Disable DHCP Server</li> <li>Enable DHCP Server<br/>Start IP Address:</li> <li>End IP Address:</li> <li>Leased Time (hour):</li> </ul> | 192.168.1.2<br>192.168.1.254<br>24                                                |
| Add Entries                                                                                                    | P Address Remove<br>Remove Entries                                                |
| Enable DHCP Server<br>DHCP Server IP Addr                                                                                                    | Relay<br>ess:                                                                     |
| Configure the second I<br>IP Address:<br>Subnet Mask:                                                                                           | P Address and Subnet Mask for LAN interface                                       |
|                                                                                                    | Apply/Save                                                                        |

| Field                    | Description                                                                                                    |
|--------------------------|----------------------------------------------------------------------------------------------------|
| Group Name               | Select a group name for this LAN.                                                                                                    |
| IP Address               | Enter the IP address for this LAN.                                                                                                    |
| Subnet Mask              | Enter the subnet mask for this LAN.                                                                                                    |
| Enable LAN               | Check to enable LAN side Firewall.                                                                                                    |
| Side Firewall            |                                                                                                    |
| DHCP Server              | If Enabled, the Freeway DSL will assign IP addresses to PCs (DHCP clients) on your LAN when they start up. The default setting is Enabled.                     |
| Start/End IP<br>Address  | Configure the DHCP range used by the DHCP server when assigning IP Addresses to DHCP clients. This range also determines the number of DHCP clients supported. |
| Leased Time<br>(hour)    | Configure the amount of time the clients will be allowed to connect to DHCP server. If set to 0, the allocated IP addresses will be effective forever.         |
| Static IP<br>Leased Time | Click Add Entries to configure static LAN IP according to its MAC address to the clients.                                                                      |

| DHCP Server<br>Relay | Enable DHCP server relay and configure the IP address of the relay server. |
|----------------------|----------------------------------------------------------------------------|
| Second IP<br>Address | Enter the second IP address for this LAN if needed.                        |
| Subnet Mask          | Enter the subnet mask for this LAN.                                        |

# 7.4 NAT7.4.1 Virtual Servers

You can configure the Freeway DSL as a virtual server. Virtual Server allows you to direct incoming traffic from WAN side (identified by Protocol and External port) to the internal server with private IP address on the LAN side. The internal port is required only if the external port needs to be converted to a different port number used by the server on the LAN side. A maximum 32 entries can be configured.

| NAT Virtual Servers Setup                                                                                                    |                           |                      |          |                           |                      |                      |                  |        |
|----------------------------------------------------------------------------------------------------|---------------------------|----------------------|----------|---------------------------|----------------------|----------------------|------------------|--------|
| Virtual Server allows you to direct incoming traffic from WAN side (identified by Protocol and External port) to the Internal server with private IP address on the LAN side. The Internal port is required only if the external port needs to be converted to a different port number used by the server on the LAN side. A maximum 32 entries can be configured. |                           |                      |          |                           |                      |                      |                  |        |
| Server<br>Name                                                                                                    | External<br>Port<br>Start | External<br>Port End | Protocol | Internal<br>Port<br>Start | Internal<br>Port End | Server IP<br>Address | WAN<br>Interface | Remove |
| Age of<br>Kings                                                                                                    | 47624                     | 47624                | ТСР      | 47624                     | 47624                | 192.168.1.55         | ppp0             |        |
| Age of<br>Kings                                                                                                    | 6073                      | 6073                 | ТСР      | 6073                      | 6073                 | 192.168.1.55         | ppp0             |        |
| Age of<br>Kings                                                                                                    | 2300                      | 2400                 | ТСР      | 2300                      | 2400                 | 192.168.1.55         | ppp0             |        |
| Age of<br>Kings                                                                                                    | 2300                      | 2400                 | UDP      | 2300                      | 2400                 | 192.168.1.55         | ppp0             |        |

Click **Add** to configure virtual server. Select the virtual server from the drop-down list or custom the service you need. Then complete the server IP address and click the **Save/Apply**.

| NAT Virtual So                                                                                                    | PUOPE                                                                                                    |                                                                                       |                                                                                            |                                                                                                |                                                                              |
|----------------------------------------------------------------------------------------------------|----------------------------------------------------------------------------------------------------|---------------------------------------------------------------------------------------|--------------------------------------------------------------------------------------------|------------------------------------------------------------------------------------------------|------------------------------------------------------------------------------|
| NAT VII tuai se                                                                                                    | ivers                                                                                                    |                                                                                       |                                                                                            |                                                                                                |                                                                              |
| Select the service r<br>packets for this ser<br>modified directly<br>However, if your<br>the same value a<br>Remaining number<br>Use Interface<br>Service Name: | name, and enter the s<br>vice to the specified s<br>. Normally, it is set<br>modify "Internal Port<br>as "Internal Port St<br>er of entries that c<br>pppce_0_0_33/ppp<br>ce: AOL Instant Messe | erver IP add<br>erver. NOTI<br>to the sam<br>rt Start", f<br>art".<br>an be conf<br>0 | dres<br>E: Ti<br>ne v<br>the                                                               | s and click "Apply/s<br>he "Internal Port<br>value as "Externa<br>n "Internal Port E<br>red:32 | Save" to forward IP<br>End" cannot be<br>I Port End".<br>End" will be set to |
|                                                                                                    |                                                                                                    |                                                                                       |                                                                                            |                                                                                                | 1                                                                            |
| Custom Servi                                                                                                    | ICe:                                                                                                    |                                                                                       |                                                                                            |                                                                                                |                                                                              |
| Server IP Addres                                                                                                    | s: 192.168.1.8                                                                                                    |                                                                                       |                                                                                            |                                                                                                |                                                                              |
|                                                                                                    |                                                                                                    |                                                                                       |                                                                                            |                                                                                                |                                                                              |
|                                                                                                    | 1                                                                                                    | Apply/Say                                                                             | /e                                                                                         | l                                                                                              |                                                                              |
|                                                                                                    |                                                                                                    |                                                                                       |                                                                                            | J                                                                                              |                                                                              |
| External Port                                                                                                    | External Port                                                                                                    | Protoco                                                                               | a l                                                                                        | Internal Port                                                                                  | Internal Port                                                                |
| Start                                                                                                    | End                                                                                                    | TTOTOCO                                                                               |                                                                                            | Start                                                                                          | End                                                                          |
| 443                                                                                                    | 4.40                                                                                                    | and some                                                                              |                                                                                            | 4.40                                                                                           |                                                                              |
|                                                                                                    | 443                                                                                                    | TCP                                                                                   | ~                                                                                          | 443                                                                                            | 443                                                                          |
|                                                                                                    | 443                                                                                                    | TCP                                                                                   | ×<br>×                                                                                     | 443                                                                                            | 443                                                                          |
|                                                                                                    | 443                                                                                                    | TCP<br>TCP<br>TCP                                                                     | *<br>*                                                                                     | 443                                                                                            |                                                                              |
|                                                                                                    |                                                                                                    | TCP<br>TCP<br>TCP<br>TCP                                                              | × × ×                                                                                      |                                                                                                |                                                                              |
|                                                                                                    |                                                                                                    | TCP<br>TCP<br>TCP<br>TCP<br>TCP                                                       | * * * * *                                                                                  |                                                                                                |                                                                              |
|                                                                                                    |                                                                                                    | TCP<br>TCP<br>TCP<br>TCP<br>TCP<br>TCP                                                | * * * * *                                                                                  |                                                                                                |                                                                              |
|                                                                                                    |                                                                                                    | TCP<br>TCP<br>TCP<br>TCP<br>TCP<br>TCP<br>TCP                                         | * * * * * * *                                                                              |                                                                                                |                                                                              |
|                                                                                                    |                                                                                                    | TCP<br>TCP<br>TCP<br>TCP<br>TCP<br>TCP<br>TCP<br>TCP                                  | $\mathbf{x} \mathbf{x} \mathbf{x} \mathbf{x} \mathbf{x} \mathbf{x} \mathbf{x} \mathbf{x} $ |                                                                                                |                                                                              |
|                                                                                                    |                                                                                                    | TCP<br>TCP<br>TCP<br>TCP<br>TCP<br>TCP<br>TCP<br>TCP<br>TCP                           |                                                                                            |                                                                                                |                                                                              |
|                                                                                                    |                                                                                                    | TCP<br>TCP<br>TCP<br>TCP<br>TCP<br>TCP<br>TCP<br>TCP<br>TCP<br>TCP                    | $\mathbf{x} \mathbf{x} \mathbf{x} \mathbf{x} \mathbf{x} \mathbf{x} \mathbf{x} \mathbf{x} $ |                                                                                                |                                                                              |
|                                                                                                    |                                                                                                    | TCP<br>TCP<br>TCP<br>TCP<br>TCP<br>TCP<br>TCP<br>TCP<br>TCP<br>TCP                    | * * * * * * * * * * * *                                                                    |                                                                                                |                                                                              |
|                                                                                                    |                                                                                                    | TCP<br>TCP<br>TCP<br>TCP<br>TCP<br>TCP<br>TCP<br>TCP<br>TCP<br>TCP                    | > > > > > > > > > > > > > > > > > > > >                                                    |                                                                                                |                                                                              |
|                                                                                                    |                                                                                                    | TCP<br>TCP<br>TCP<br>TCP<br>TCP<br>TCP<br>TCP<br>TCP<br>TCP<br>TCP                    | $\mathbf{x} \mathbf{x} \mathbf{x} \mathbf{x} \mathbf{x} \mathbf{x} \mathbf{x} \mathbf{x} $ |                                                                                                |                                                                              |

#### 7.4.2 Port Triggering

Triggers are used to deal with application protocols that create separate sessions. Some applications, such as NetMeeting, require that specific ports in the Router's firewall be opened for access by the remote parties.

Port Trigger dynamically opens up the "Open Ports" in the firewall when an application on the LAN initiates a TCP/UDP connection to a remote party using the "Triggering Ports". The Freeway DSL allows the remote party from the WAN side to establish new connections back to the application on the LAN side using the "Open Ports". A maximum 32 entries can be configured.

#### NAT -- Port Triggering Setup Some applications require that specific ports in the Router's firewall be opened for access by the remote parties. Port Trigger dynamically opens up the 'Open Ports' in the firewall when an application on the LAN initiates a TCP/UDP connection to a remote party using the 'Triggering Ports'. The Router allows the remote party from the WAN side to establish new connections back to the application on the LAN side using the 'Open Ports'. A maximum 32 entries can be configured. Add Remove Trigger Open Application Name Port Range WAN Interface Remove Port Range Protocol Protocol End Start End Start Napster TCP 6699 6699 TCP 6699 6699 pppO TCP Napster TCP 6699 6699 6697 6697 pppO тер 6699 TCP Napster 6699 4444 4444 ppp0 Napster ТСР 6699 6699 TCP 5555 5555 ppp0 ТСР TCP 6699 6699 6666 6666 Napster pppO Napster TCP 6699 6699 TCP 7777 7777 pppO ТСР 6699 TCP 8888 Napster 6699 8888 ppp0 Add Remove

Click **Add** to configure the Port Triggering. Select the applications that you want to set up the port settings and then click **Save/Apply**.

| NAT Port Tric                                                                                                    | NAT Port Triaaerina                    |                                                                    |                          |                           |                                        |                                                               |               |  |
|----------------------------------------------------------------------------------------------------|----------------------------------------|--------------------------------------------------------------------|--------------------------|---------------------------|----------------------------------------|---------------------------------------------------------------|---------------|--|
| Some applications such as games, video conferencing, remote access applications and others require that specific ports in the Router's firewall be opened for access by the applications. You can configure the port settings from this screen by selecting an existing application or creating your own (Custom application)and click "Save/Apply" to add it.<br><b>Remaining number of entries that can be configured:32</b> |                                        |                                                                    |                          |                           |                                        |                                                               |               |  |
| Use Interface                                                                                                    |                                        | рррсе_0_0_33/                                                      | ppp0 💊                   | *                         |                                        |                                                               |               |  |
| Application Name:  Select an application:  Custom application:  Save/Apply                                                                                                    |                                        |                                                                    |                          |                           |                                        |                                                               |               |  |
| Trigger Port Trigger Port Trigger Open Port Open Port Open                                                                                                    |                                        |                                                                    |                          |                           |                                        |                                                               |               |  |
| Start                                                                                                    | End                                    | rt Trigg<br>Proto                                                  | er<br>col                | Start                     | Upen Port<br>End                       | Proto                                                         | n<br>col      |  |
| Start<br>6801                                                                                                    | End<br>6801                            | Proto                                                              | er<br>col<br>🗸           | 6801                      | End<br>6801                            | Proto<br>UDP                                                  | n<br>col      |  |
| 6801                                                                                                    | End<br>6801                            | TCP                                                                | er<br>col<br>V           | 6801                      | 6801                                   | UDP<br>TCP                                                    | n<br>col<br>Y |  |
| 6801                                                                                                    | 6801                                   | TCP                                                                | er<br>col<br>V           | 6801                      | 6801                                   | Proto<br>UDP<br>TCP<br>TCP                                    | n<br>col<br>V |  |
| 6801                                                                                                    | 6801                                   | TCP<br>TCP<br>TCP                                                  | er<br>col<br>V           | 6801                      | 6801                                   | Upe<br>Proto<br>UDP<br>TCP<br>TCP<br>TCP                      | n<br>col<br>V |  |
| 6801                                                                                                    | End           6801                     | TCP<br>TCP<br>TCP<br>TCP<br>TCP                                    | er<br>col<br>V           | 6801                      | Upen Port           End           6801 | UDP<br>TCP<br>TCP<br>TCP<br>TCP                               | n<br>col<br>¥ |  |
|                                                                                                    | Ingger Po           End           6801 | TCP<br>TCP<br>TCP<br>TCP<br>TCP<br>TCP<br>TCP<br>TCP               | er<br>col                | 6801                      | Upen Port<br>End<br>6801               | UDP<br>UDP<br>TCP<br>TCP<br>TCP<br>TCP<br>TCP                 |               |  |
|                                                                                                    | Ingger Po           End           6801 | TCP<br>TCP<br>TCP<br>TCP<br>TCP<br>TCP<br>TCP<br>TCP<br>TCP        | er<br>col<br>v<br>v      | 6801                      | Upen Port           End           6801 | Proto<br>UDP<br>TCP<br>TCP<br>TCP<br>TCP<br>TCP<br>TCP        |               |  |
|                                                                                                    |                                        | TCP<br>TCP<br>TCP<br>TCP<br>TCP<br>TCP<br>TCP<br>TCP<br>TCP<br>TCP | er<br>col<br>v<br>v<br>v | Gen Port<br>Start<br>6801 | Upen Port<br>End<br>6801               | Proto<br>UDP<br>TCP<br>TCP<br>TCP<br>TCP<br>TCP<br>TCP<br>TCP |               |  |

#### 7.4.3 DMZ Host

The Freeway DSL can forward IP packets from the WAN that do not belong to any of the applications configured in the Virtual Servers table to the DMZ host computer.

| NAT DMZ Host                                                                                                    |                                                                             |  |  |  |  |  |
|----------------------------------------------------------------------------------------------------|-----------------------------------------------------------------------------|--|--|--|--|--|
| The DSL router will forward IP packets from the WAN that do not belong to any of the applications configured in the Virtual Servers table to the DMZ host computer. |                                                                             |  |  |  |  |  |
| Enter the computer's IP addres                                                                                                    | Enter the computer's IP address and click "Apply" to activate the DMZ host. |  |  |  |  |  |
| Clear the IP address field and (                                                                                                    | click "Apply" to deactivate the DMZ host.                                   |  |  |  |  |  |
| DMZ Host IP Address: 192.168.1.10                                                                                                    |                                                                             |  |  |  |  |  |
|                                                                                                    | Save/Apply                                                                  |  |  |  |  |  |

To activate the DMZ host, enter the computer's IP address and click **Save/Apply**. To deactivate the DMZ host, clear the IP address field and click **Save/Apply**.

# 7.5 Security – IP Filtering

**7.5.1** Outgoing The outgoing filter blocks the LAN traffic from entering the WAN side. By default, all outgoing IP traffic from LAN is allowed, but some IP traffic can be blocked by setting up filters.

| Outaoina IP Filterina Setup                                                                                               |                                                                                                    |  |  |  |  |  |  |  |
|----------------------------------------------------------------------------------------------------|----------------------------------------------------------------------------------------------------|--|--|--|--|--|--|--|
| By default, all outgoing IP traffic from LAN is allowed, but some IP traffic can be <b>BLOCKED</b> by setting up filters. |                                                                                                    |  |  |  |  |  |  |  |
| Choose Add                                                                                                    | Choose Add or Remove to configure outgoing IP filters.                                                                                                    |  |  |  |  |  |  |  |
| Filter<br>Name                                                                                                    | Filter<br>Name         Protocol         Source Address /<br>Mask         Source<br>Port         Dest. Address /<br>Mask         Dest.<br>Port         Dest.<br>Port |  |  |  |  |  |  |  |
| Secuity UDP 192.168.1.111 / 4567                                                                                          |                                                                                                    |  |  |  |  |  |  |  |
|                                                                                                    | Add Remove                                                                                                    |  |  |  |  |  |  |  |

Click Add to create a filter rule to identify outgoing IP traffic. Specify a new filter name and at least one condition. Then click Save/Apply. All of the specified conditions in this filter rule must be satisfied for the rule to take effect.

| Add IP Filter Outgoing                                                                                                    |            |  |  |  |  |  |
|----------------------------------------------------------------------------------------------------|------------|--|--|--|--|--|
| The screen allows you to create a filter rule to identify outgoing IP traffic by specifying a new filter name and at least one condition below. All of the specified conditions in this filter rule must be satisfied for the rule to take effect. Click 'Apply/Save' to save and activate the filter. |            |  |  |  |  |  |
| Filter Name:                                                                                                    |            |  |  |  |  |  |
| Protocol:                                                                                                    | ~          |  |  |  |  |  |
| Source IP address:                                                                                                    |            |  |  |  |  |  |
| Source Subnet Mask:                                                                                                    |            |  |  |  |  |  |
| Source Port (port or port:port):                                                                                                    |            |  |  |  |  |  |
| Destination IP address:                                                                                                    |            |  |  |  |  |  |
| Destination Subnet Mask:                                                                                                    |            |  |  |  |  |  |
| Destination Port (port or port:port):                                                                                                    |            |  |  |  |  |  |
|                                                                                                    |            |  |  |  |  |  |
|                                                                                                    | Apply/Save |  |  |  |  |  |

| Field                  | Description                                                  |
|------------------------|--------------------------------------------------------------|
| Filter Name            | Enter a name for this filter rule.                           |
| Protocol               | Select the protocol to be used from the drop-down list.      |
| Source IP Address /    | Enter the source (from the LAN side) IP address, subnet mask |
| Subnet Mask/ Port      | and port number.                                             |
| Destination IP Address | Enter the destination (from the WAN side) IP address, subnet |
| / Subnet Mask / Port   | mask and port number.                                        |

#### 7.5.2 Incoming

Incoming IP filter filters the WAN traffic to the LAN side. When the firewall is enabled on a WAN or LAN interface, all incoming IP traffic is blocked. This page allows you to configure filters for accepting some incoming IP traffic.

| Inc        | Incoming IP Filtering Setup                                                                                                    |              |             |                      |        |  |  |  |
|------------|----------------------------------------------------------------------------------------------------|--------------|-------------|----------------------|--------|--|--|--|
| Wh<br>IP t | When the firewall is enabled on a WAN or LAN interface, all incoming IP traffic is BLOCKED. However, some IP traffic can be <b>ACCEPTED</b> by setting up filters. |              |             |                      |        |  |  |  |
| Cho        | ose Ac                                                                                                    | ld or Remove | to configur | e incoming IP filter | 'S.    |  |  |  |
| Filf<br>Na | Filter<br>Name     Interfaces     Protocol     Source<br>Address /<br>Mask     Source<br>Port     Dest. Address /<br>Mask     Dest.<br>Port                        |              |             |                      |        |  |  |  |
| Ex         | Extra ppp0,br0 TCP 192.168.1.222 / 6789                                                                                                    |              |             |                      |        |  |  |  |
|            |                                                                                                    |              |             | Add                  | Remove |  |  |  |

Click **Add** to create a filter rule to identify outgoing IP traffic. Specify a new filter name and at least one condition. Then click **Save/Apply**. All of the specified conditions in this filter rule must be satisfied for the rule to take effect.

| Add IP Filter Incoming                                                                                                    |                                                                                                    |
|----------------------------------------------------------------------------------------------------|----------------------------------------------------------------------------------------------------|
| The screen allows you to create a filte<br>and at least one condition below. All or<br>rule to take effect, Click 'Apply/Save' to | r rule to identify incoming IP traffic by specifying a new filter name<br>f the specified conditions in this filter rule must be satisfied for the<br>o save and activate the filter. |
| Filter Name:                                                                                                    |                                                                                                    |
| Protocol:                                                                                                    | ×                                                                                                    |
| Source IP address:                                                                                                    |                                                                                                    |
| Source Subnet Mask:                                                                                                    |                                                                                                    |
| Source Port (port or port:port):                                                                                                  |                                                                                                    |
| Destination IP address:                                                                                                    |                                                                                                    |
| Destination Subnet Mask:                                                                                                    |                                                                                                    |
| Destination Port (port or port:port):                                                                                             |                                                                                                    |
| WAN Interfaces (Configured in Ro<br>Select one or more WAN/LAN interface<br>✓ Select All<br>✓ pppoe_0_0_33/ppp0<br>✓ br0/br0      | uting mode and with firewall enabled) and LAN Interfaces<br>as displayed below to apply this rule.                                                                                    |
|                                                                                                    | Apply/Save                                                                                                    |

| Field                  | Description                                                  |
|------------------------|--------------------------------------------------------------|
| Filter Name            | Enter a name for this filter rule.                           |
| Protocol               | Select the protocol to be used from the drop-down list.      |
| Source IP Address /    | Enter the source (from the WAN side) IP address, subnet mask |
| Subnet Mask/ Port      | and port number.                                             |
| Destination IP Address | Enter the destination (from the LAN side) IP address, subnet |
| / Subnet Mask / Port   | mask and port number.                                        |
| WAN/LAN Interface      | Select the WAN and LAN interface to apply this rule.         |

# 7.6 Parental Control

Parental Control allows you to add the day of the week and URL restrictions to specific LAN clients.

#### 7.6.1 Time Restriction

This page allows you to block Internet access from specified LAN clients for specified periods. Make sure that either the system time is specified directly or Internet time server is configured.

| Acc | Access Time Restriction A maximum 16 entries can be configured. |                                        |     |     |     |     |     |     |     |       |      |        |
|-----|-----------------------------------------------------------------|----------------------------------------|-----|-----|-----|-----|-----|-----|-----|-------|------|--------|
|     | Username                                                        | MAC                                    | Mon | Tue | Wed | Thu | Fri | Sat | Sun | Start | Stop | Remove |
|     | Working                                                         | 00:15:00:21:6b:a9 x x x x x x 9:0 17:0 |     |     |     |     |     |     |     |       |      |        |
|     | Add Remove                                                      |                                        |     |     |     |     |     |     |     |       |      |        |

Click Add to configure the restriction. Enter the settings and then click Save/Apply.

| Access Time Restriction                                                                                                    |                             |  |  |  |  |  |  |
|----------------------------------------------------------------------------------------------------|-----------------------------|--|--|--|--|--|--|
| This page adds time of day restriction to a special LAN device connected to the Router. The 'Browser's<br>MAC Address' automatically displays the MAC address of the LAN device where the browser is running. To<br>restrict other LAN device, click the "Other MAC Address" button and enter the MAC address of the other<br>LAN device. To find out the MAC address of a Windows based PC, go to command window and type<br>"ipconfig /all". |                             |  |  |  |  |  |  |
| User Name                                                                                                    |                             |  |  |  |  |  |  |
| Browser's MAC Address     Other MAC Address     (ocococococococ)                                                                                                    | 00:15:00:21:6b:a9           |  |  |  |  |  |  |
| Days of the week<br>Click to select                                                                                                    | Mon Tue Wed Thu Fri Sat Sun |  |  |  |  |  |  |
| Start Blocking Time (hh:mm)<br>End Blocking Time (hh:mm)                                                                                                    | Save/Apply                  |  |  |  |  |  |  |

| Field             | Description                                                 |
|-------------------|-------------------------------------------------------------|
| User Name         | Enter a name for this restriction.                          |
| Browser's MAC     | This is the MAC address of the LAN device where the browser |
| Address           | is running.                                                 |
| Other MAC Address | Select and enter other LAN device's MAC address.            |

| Select Days of the Week | Check the days of the week of blocking.   |
|-------------------------|-------------------------------------------|
| Start/End Blocking      | Enter the start and end time of blocking. |
| Time                    |                                           |

#### 7.6.2 URL Filter

This page allows you to block specified URLs from accessing. Maximum 100 entries can be configured.

| URL Filter Please select the list<br>entries can be configured. | type first the | en con | figure the | list entries. Max | imum 100 |  |  |  |
|-----------------------------------------------------------------|----------------|--------|------------|-------------------|----------|--|--|--|
| URL List Type: 💿 Exclude 🔘 Ind                                  | clude          |        |            |                   |          |  |  |  |
|                                                                 |                |        |            |                   |          |  |  |  |
|                                                                 | Address        | Port   | Remove     |                   |          |  |  |  |
|                                                                 | www.xxx.com    | 80     |            |                   |          |  |  |  |
| Add Remove                                                      |                |        |            |                   |          |  |  |  |

Select the list type first and then click **Add** to configure the URL entries. Enter the URL address and port number. Then click **Save/Apply**.

| Parental Control L                                                                                | JRL Filter Add |       |                                              |  |  |  |  |
|---------------------------------------------------------------------------------------------------|----------------|-------|----------------------------------------------|--|--|--|--|
| Enter the URL address and port number then click "Save/Apply" to add the entry to the URL filter. |                |       |                                              |  |  |  |  |
|                                                                                                   |                |       | 1                                            |  |  |  |  |
| URL Address:                                                                                      | www.xxx.com    |       |                                              |  |  |  |  |
| Port Number:                                                                                      | 80             |       | (Default 80 will be applied if leave blank.) |  |  |  |  |
|                                                                                                   |                |       |                                              |  |  |  |  |
|                                                                                                   | Sa             | ve/Ap | ply                                          |  |  |  |  |

| Field       | Description                        |
|-------------|------------------------------------|
| URL Address | Enter the URL address of blocking. |
| Port Number | Enter the port number of blocking. |

# 7.7 Quality of Service

You can configure the Quality of Service to apply different priorities to traffic on the Freeway DSL. If Enable Qos checkbox is not selected, all QoS will be disabled for all interfaces.

| QoS Queue Management Configuration                                                                                                    |  |  |  |  |  |  |  |
|----------------------------------------------------------------------------------------------------|--|--|--|--|--|--|--|
| If Enable QoS checkbox is selected, choose a default DSCP mark to automatically mark incoming traffic<br>without reference to a particular classifier. Click 'Apply/Save' button to save it. |  |  |  |  |  |  |  |
| Note: If Enable Qos checkbox is not selected, all QoS will be disabled for all interfaces.                                                                                                   |  |  |  |  |  |  |  |
| Note: The default DSCP mark is used to mark all egress packets that do not match any classification rules.                                                                                   |  |  |  |  |  |  |  |
| ☑ Enable QoS                                                                                                    |  |  |  |  |  |  |  |
| Select Default DSCP Mark No Change(-1)                                                                                                    |  |  |  |  |  |  |  |
| Apply/Save                                                                                                    |  |  |  |  |  |  |  |

To enable QoS, check **Enable QoS** checkbox and select a default DSCP mark to automatically mark incoming traffic without reference to a particular classifier. Then click **Save/Apply**.

| Field          | Description                                                           |
|----------------|-----------------------------------------------------------------------|
| Select Default | Select the DSCP mark to mark all egress packets that do not match any |
| DSCP Mark      | classification rules.                                                 |

#### 7.7.1 Queue Config

This page shows the QoS queue on the Freeway DSL. The Queue configuration allows you to configure a QoS queue entry and assign it to a specific network interface. Each of the queues can be configured for a specific precedence. The queue entry configured here will be used by the classifier to place ingress packets appropriately. If you disable WMM function in Wireless Page, queues related to wireless will not take effects

| QoS Queue Setup A maximum 16 entries can be configured.<br>If you disable WMM function in Wireless Page, queues related to wireless will not take effects<br>The QoS function has been disabled. Queues would not take effects. |                                                                      |     |   |  |  |         |  |  |  |  |
|----------------------------------------------------------------------------------------------------|----------------------------------------------------------------------|-----|---|--|--|---------|--|--|--|--|
| Name                                                                                                    | Name Key Interface Precedence DSL Latency PTM Priority Enable Remove |     |   |  |  |         |  |  |  |  |
| WMM Voice Priority                                                                                                    | 1                                                                    | wl0 | 1 |  |  | Enabled |  |  |  |  |
| WMM Voice Priority                                                                                                    | 2                                                                    | wl0 | 2 |  |  | Enabled |  |  |  |  |
| WMM Video Priority                                                                                                    | з                                                                    | wl0 | 3 |  |  | Enabled |  |  |  |  |
| WMM Video Priority                                                                                                    | 4                                                                    | wl0 | 4 |  |  | Enabled |  |  |  |  |
| WMM Best Effort                                                                                                    | 5                                                                    | wl0 | 5 |  |  | Enabled |  |  |  |  |
| WMM Background                                                                                                    | 6                                                                    | wl0 | 6 |  |  | Enabled |  |  |  |  |
| WMM Background                                                                                                    | 7                                                                    | wl0 | 7 |  |  | Enabled |  |  |  |  |
| WMM Best Effort     8     wl0     8     Enabled                                                                                                    |                                                                      |     |   |  |  |         |  |  |  |  |
| Add Enable Rei                                                                                                    | move                                                                 | )   |   |  |  |         |  |  |  |  |

Click Add to configure QoS queue. Enter the settings and then click Save/Apply.

| QoS Queue Configuration                                                                                                    |            |  |  |  |  |
|----------------------------------------------------------------------------------------------------|------------|--|--|--|--|
| The screen allows you to configure a QoS queue entry and assign it to a specific network interface. Each of the queues can be configured for a specific precedence. The queue entry configured here will be used by the classifier to place ingress packets appropriately. <b>Note: Lower integer values for precedence imply higher priority for this queue relative to others</b> Click 'Apply/Save' to save and activate the queue. |            |  |  |  |  |
| Name:                                                                                                    |            |  |  |  |  |
| Enable:                                                                                                    | Disable 🗸  |  |  |  |  |
| Interface :                                                                                                    | <b>v</b>   |  |  |  |  |
| Precedence:                                                                                                    | 1 🗸        |  |  |  |  |
|                                                                                                    | Apply/Save |  |  |  |  |

| Field                                                                                   | Description                                  |  |  |
|-----------------------------------------------------------------------------------------|----------------------------------------------|--|--|
| Name                                                                                    | Enter a name for the queue.                  |  |  |
| Enable                                                                                  | Select to enable or disable this queue.      |  |  |
| Interface                                                                               | Select an interface for this queue to apply. |  |  |
| <b>Precedence</b> Select the precedence for this queue. Lower integer values imply high |                                              |  |  |
|                                                                                         | priority for this queue relative to others.  |  |  |

#### Below is the table of precedence summary:

| Precedence                             | Meaning | Precedence | Meaning              |  |
|----------------------------------------|---------|------------|----------------------|--|
| 0 Routine<br>1 Priority<br>2 Immediate |         | 4          | Flash Override       |  |
|                                        |         | 5          | Critical             |  |
|                                        |         | 6          | Internetwork Control |  |
| 3                                      | Flash   | 7          | Network Control      |  |

#### 7.7.2 QoS Classification

This page allows you to crate a traffic class rule to classify the upstream traffic, assign queue which defines the precedence and the interface and optionally overwrite the IP header DSCP byte. A rule consists of a class name and at least one condition. All of the specified conditions in this classification rule must be satisfied for the rule to take effect.

| Add Network Traffic Class Rule                                                                                                    |                                                                                                    |
|----------------------------------------------------------------------------------------------------|----------------------------------------------------------------------------------------------------|
| The screen creates a traffic class rule to classify the upstream<br>the precedence and the interface and optionally overwrite the<br>of a class name and at least one condition below. All of the sp<br>rule must be satisfied for the rule to take effect. Click 'Save/Aj | n traffic, assign queue which defines<br>IP header DSCP byte. A rule consists<br>pecified conditions in this classification<br>pply' to save and activate the rule. |
| Traffic Class Name:                                                                                                    |                                                                                                    |
| Rule Order:                                                                                                    | Last 🗸                                                                                                    |
| Rule Status:                                                                                                    | Disable 🐱                                                                                                    |
| Specify Classification Criteria<br>A blank criterion indicates it is not used for classification.                                                                                                    |                                                                                                    |
| Class Interface:                                                                                                    | *                                                                                                    |
| Ether Type:                                                                                                    | ~                                                                                                    |
| Source MAC Address:                                                                                                    |                                                                                                    |
| Source MAC Mask:                                                                                                    |                                                                                                    |
| Destination MAC Address:                                                                                                    |                                                                                                    |
| Destination MAC Mask:                                                                                                    |                                                                                                    |
| Specify Classification Results<br>Must select a classification queue. A blank mark or tag value r                                                                                                    | means no change.                                                                                                    |
| Assign Classification Queue:                                                                                                    | *                                                                                                    |
| Mark Differentiated Service Code Point (DSCP):                                                                                                    | ~                                                                                                    |
| Mark 802.1p priority:                                                                                                    | ~                                                                                                    |
| Tag VLAN ID:                                                                                                    |                                                                                                    |
| Apply/Save                                                                                                    |                                                                                                    |

| Field                | Description                                                       |  |  |  |
|----------------------|-------------------------------------------------------------------|--|--|--|
| Traffic Class Name   | Enter a name for this traffic class.                              |  |  |  |
| Rule Order           | Select a rule order for this traffic class.                       |  |  |  |
| Rule Status          | Select to enable or disable this traffic class.                   |  |  |  |
| Class Interface      | Select an interface for this traffic class to apply.              |  |  |  |
| Ether Type           | Select the Ether type from the drop-down list.                    |  |  |  |
| Source MAC           | Enter the MAC address and the mask of the computer where          |  |  |  |
| Address/Mask         | packets are coming from.                                          |  |  |  |
| Destination MAC      | Enter the MAC address and the mask of the computer where the      |  |  |  |
| Address/Mask         | packets will be sent to.                                          |  |  |  |
| Assign               | Select the classification queue for the traffic class.            |  |  |  |
| Classification       |                                                                   |  |  |  |
| Queue                |                                                                   |  |  |  |
| Mark DSCP            | Select the DSCP to mark. Different markers representing different |  |  |  |
|                      | grades of service placed on various packet streams to be          |  |  |  |
|                      | recognized by the router for route purposes.                      |  |  |  |
| Mark 802.1p Priority | If 802.1q was enabled on WAN, then select a value between 0-7.    |  |  |  |
| Tag VLAN ID          | Enter a VLAN ID for the packet to tag.                            |  |  |  |

# 7.8 Routing

7.8.1 Default Gateway

This page allows you to select a preferred WAN interface to be the system's default gateway.

| Routing Default Gateway                                         |
|-----------------------------------------------------------------|
| Select a preferred wan interface as the system default gateway. |
| Selected WAN Interface pppce_0_0_33/ppp0 🗸                      |
|                                                                 |
|                                                                 |
|                                                                 |
|                                                                 |
| Save/Apply                                                      |

#### 7.8.2 Static Route

This page allows you to add the routing table. A maximum of 32 entries can be configured.

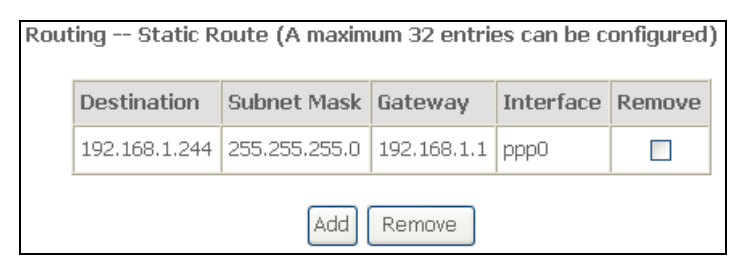

Click **Add** to configure the routing table. Enter the routing information and then click **Save/Apply**.

| Routing Static Route Add                                                                                                    | d                   |  |  |  |  |
|----------------------------------------------------------------------------------------------------|---------------------|--|--|--|--|
| Enter the destination network address, subnet mask, gateway AND/OR<br>available WAN interface then click "Save/Apply" to add the entry to the routing<br>table. |                     |  |  |  |  |
| Destination Network Address:<br>Subnet Mask:                                                                                                    |                     |  |  |  |  |
| Use Gateway IP Address                                                                                                    | pppoe_0_0_33/ppp0 V |  |  |  |  |
|                                                                                                    | Save/Apply          |  |  |  |  |

| Field                      | Description                                               |  |  |
|----------------------------|-----------------------------------------------------------|--|--|
| <b>Destination Network</b> | Enter the destination address of the LAN IP.              |  |  |
| Address                    |                                                           |  |  |
| Subnet Mask                | Enter the subnet mask of the LAN IP.                      |  |  |
| Use Gateway IP             | Check and enter the gateway address of the remote router. |  |  |
| Address                    |                                                           |  |  |
| Use Interface              | Check and select a WAN interface for static route.        |  |  |

#### 7.8.3 RIP

To activate RIP for the WAN Interface, select the desired RIP version and operation and place a check in the "Enabled" checkbox. To stop RIP on the WAN Interface, uncheck the "Enabled" checkbox. Click **Save/Apply** to star/stop RIP and save the configuration.

| Routing RIP Configuration                                                                                                    |
|----------------------------------------------------------------------------------------------------|
| NOTE: RIP CANNOT BE CONFIGURED on the WAN interface which has NAT enabled (such as PPPoE).                                                                                                    |
| To activate RIP for the WAN Interface, select the desired RIP version and<br>operation and place a check in the 'Enabled' checkbox. To stop RIP on the WAN<br>Interface, uncheck the 'Enabled' checkbox. Click the 'Apply/Save' button to<br>star/stop RIP and save the configuration. |
| Interface Version Operation Enabled                                                                                                    |
| WAN Interface not exist for RIP.                                                                                                    |

## 7.9 DNS 7.9.1 DNS Server

This page allows you to enable automatic DNS from the ISP or specify their own DNS server address manually.

| DNS Server Configuration                                                                                                    |          |
|----------------------------------------------------------------------------------------------------|----------|
| Select the configured WAN interface for DNS server information OR enter the static DNS server IP Addresses for single PVC with IPoA, static MER protoco         | ie<br>I. |
| <ul> <li>Obtain DNS info from a WAN interface:</li> <li>WAN Interface selected: pppce_0_0_33/ppp0 </li> <li>Use the following Static DNS IP address:</li> </ul> |          |
| Primary DNS server:                                                                                                    |          |
| Secondary DNS server:                                                                                                    |          |
|                                                                                                    |          |
|                                                                                                    |          |

| Field                      | Description                                              |  |  |
|----------------------------|----------------------------------------------------------|--|--|
| Obtain DNS Info from a WAN | Select the WAN interface to obtain the DSN info.         |  |  |
| Use the Following Static   | Select to configure the static DNS IP address manually.  |  |  |
| DNS IP Address             |                                                          |  |  |
| Primary DNS Sever          | Enter the IP address of primary DNS server.              |  |  |
| Secondary DNS Sever        | (Optional) Enter the IP address of secondary DNS server. |  |  |

#### 7.9.2 Dynamic DNS (DDNS)

The Dynamic DNS service allows you to alias a dynamic IP address to a static hostname in any of the many domains, allowing the Freeway DSL to be easily accessed from various locations on the Internet.

| Dynamic DNS                                                                                                    |          |           |          |           |        |  |
|----------------------------------------------------------------------------------------------------|----------|-----------|----------|-----------|--------|--|
| The Dynamic DNS service allows you to alias a dynamic IP address to a static<br>hostname in any of the many domains, allowing your DSL router to be more<br>easily accessed from various locations on the Internet. |          |           |          |           |        |  |
| Choose Add or Remove to configure Dynamic DNS.                                                                                                    |          |           |          |           |        |  |
|                                                                                                    | Hostname | Username  | Service  | Interface | Remove |  |
|                                                                                                    | nostiane | oscinanic | OCI VICC | Interface | Kemove |  |
|                                                                                                    | dyndns   | Lucky1    | dyndns   | ppp0      |        |  |
| Add Remove                                                                                                    |          |           |          |           |        |  |

Click **Add** to configure the DDNS. This page allows you to set up DDNS address from DynDNS.org or TZO. You must register with the service provider first and obtain the necessary information. Enter the DDNS information and then click **Save/Apply**.

| Add Dynamic DNS                 |                                             |
|---------------------------------|---------------------------------------------|
|                                 |                                             |
| This page allows you to add a I | Dynamic DNS address from DynDNS.org or TZO. |
| D-DNS provider                  | DynDNS.org 🔽                                |
|                                 |                                             |
| Hostname                        |                                             |
| Interface                       | рррсе_0_0_33/ррр0 🗸                         |
|                                 |                                             |
| DynDNS Settings                 |                                             |
| Username                        |                                             |
| Password                        |                                             |
|                                 |                                             |
|                                 |                                             |
|                                 |                                             |
|                                 | Apply/Save                                  |

| Field           | Description                                                   |
|-----------------|---------------------------------------------------------------|
| D-DNS Provider  | Select to use DynDNS.org or TZO.com to be the D-DNS provider. |
| Hostname        | Enter the host name.                                          |
| Interface       | Select a WAN interface to apply DDNS service.                 |
| DynDNS Username | Enter username and password of your account on DysDNS.org.    |
| / Password      |                                                               |

# 7.10 DSL

This page allows you to select the modulation, phone line type and capability specified by your ISP. The default configuration in this page can work with most ADSL implementations. DO NOT change any setting unless you are instructed to do so. Then click **Save/Apply**.

| DSL Settings                      |
|-----------------------------------|
| Select the modulation below.      |
| 🗹 G.Dmt Enabled                   |
| 🗹 G. lite Enabled                 |
| ▼ T1.413 Enabled                  |
| ADSL2 Enabled                     |
| AnnexL Enabled                    |
| ☑ ADSL2+ Enabled                  |
| AnnexM Enabled                    |
| Select the phone line pair below. |
| ● Inner pair                      |
| 🔘 Outer pair                      |
| Capability                        |
| 🗹 Bitswap Enable                  |
| SRA Enable                        |
|                                   |
| Save/Apply Advanced Settings      |

If you want to configure more advanced setting, click **Advanced Settings**. Select the test mode for DSL line.

| DSL Advanced Settings       |
|-----------------------------|
| Select the test mode below. |
| ⊙ Normal                    |
| OReverb                     |
| OMedley                     |
| 🔿 No retrain                |
| OL3                         |
|                             |
| Apply Tone Selection        |

### 7.11 UPnP

This page allows you to enable the UPnP function. The UPnP function allows devices to connect seamlessly and to simplify the implementation of networks such as data sharing, communications and entertainment.

The UPnP feature requires one active WAN interface. You must create one WAN connection before you can enable this function. In addition, the client connecting to the Freeway DSL should also support this feature.

| Upnp Configuration      |            |
|-------------------------|------------|
| 🗹 Enable Upnp protocol. |            |
|                         | Apply/Save |

# 7.12 DNS Proxy

The Freeway DSL can acts as a DNS proxy when you enable DNS proxy feature.

| Dns Proxy Configuration         |          |  |
|---------------------------------|----------|--|
| 🗹 Enable Dns proxy.             |          |  |
| Host name of the modem:         | Broadcom |  |
| Domain name of the LAN network: | Home     |  |
|                                 |          |  |
| Apply/Save                      |          |  |

| Field                                                         | Description                        |
|---------------------------------------------------------------|------------------------------------|
| Enable DNS Proxy                                              | Check to enable DNS proxy feature. |
| Host Name of the modem Enter a host name for the Freeway DSL. |                                    |
| Domain name of the LAN Network                                | Enter a name for this LAN network. |

# 7.13 Print Server

This page allows you to enable the on-board print sever. A USB printer can be connected to the Freeway DSL and used as a network printer.

| Print Server settings                                     |            |  |
|-----------------------------------------------------------|------------|--|
| This page allows you to enable / disable printer support. |            |  |
| 🗹 Enable on-board print                                   | server.    |  |
| Printer name<br>Make and model                            |            |  |
|                                                           | Save/Apply |  |

Before connecting your printer to the print server, be sure to install the driver provided by the printer manufacturer on each PC that will use the printer.

- 1. Plug your USB printer into one of the USB ports on your PC.
- 2. Install the printer by following the installation instructions included with your printer.
- 3. You may print a test page to ensure that the printer is working properly.
- **4.** Power off your PC.
- 5. Disconnect the printer from your PC and plug this thin rectangular end of the USB cable into one of the USB host ports on the Freeway DSL.
- 6. Connect the power supply to your printer and turn it on.
- 7. Launch a Web browser. In the location or address field, enter 192.168.1.1 and press Enter.

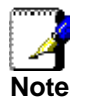

If you have modified your gateway's IP address, enter the new IP address instead of 192.168.1.1.

- 8. When the user name and password window appears, enter the user name and the password. Click **OK** to login to the Web Application.
- 9. Select **Print Server** from the **Advanced Setu**p menu. Enter the printer name and its manufacturer/model information you want to save for it. Click **Save/Apply**.
- **10.** Write down the printer location address. You need the address to set up the printer on computers that are connected to your network.
- 11. Windows XP Users: Click Windows Start -> Printers and Faxes; Windows 2000 Users: Click Windows Start -> Settings -> Printers.
- 12. Click Add a Printer. The Add Printer Wizard will start. Click Next.
- **13.** Choose the radio button labeled **A network printer**, or a printer attached to another computer. Click Next.
- **14.** Select **Connect to a printer on the Internet or on a home or office network**. In the URL field, enter the printer location address you wrote down at step 10. Click **Next**.

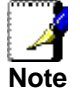

The URL information is case-sensitive and must be exactly matched as it is shown on step 10.

- **15.** Select the manufacturer and model of your printer. Click **OK**. If your printer does not appear in the list, please go back to step 1 to 4 to install the printer driver to this PC.
- 16. When prompted, you may select Yes to set this printer as your default printer.
- **17.** The information of printer will be displayed. Click **Finish** to complete the installation.

**7.14 Interface Grouping** Interface Grouping supports multiple ports to PVC and bridging groups. Each group will perform as an independent network.

| Interface Grouping A maximum 16 entries can be configured                                                                                                    |        |                  |                   |                    |
|----------------------------------------------------------------------------------------------------|--------|------------------|-------------------|--------------------|
| Interface Grouping supports multiple ports to PVC and bridging groups. Each group will perform as an independent network. To support this feature, you must create mapping groups with appropriate LAN and WAN interfaces using the Add button. The Remove button will remove the grouping and add the ungrouped interfaces to the Default group. Only the default group has IP interface. |        |                  |                   |                    |
| Group<br>Name                                                                                                    | Remove | WAN<br>Interface | LAN<br>Interfaces | DHCP Vendor<br>IDs |
|                                                                                                    |        | ppp0             | ENET(1-3)         |                    |
|                                                                                                    |        |                  | USB               |                    |
| Default                                                                                                    |        |                  | wlan0             |                    |
| Detault                                                                                                    |        |                  | wl0_Guest1        |                    |
|                                                                                                    |        |                  | wl0_Guest2        |                    |
|                                                                                                    |        |                  | wl0_Guest3        |                    |
| Add Remove                                                                                                    |        |                  |                   |                    |

Click **Add** to create new interface group. To support Interface Grouping feature, you must create mapping groups with appropriate LAN and WAN interfaces. Then click **Save/Apply**. Only the default group has IP interface.

| Group Name:                                                           |                                                                                                    |
|-----------------------------------------------------------------------|----------------------------------------------------------------------------------------------------|
| WAN Interface used in the grou                                        | uping pppce_0_0_33/ppp0 🗸                                                                          |
| Grouped LAN<br>Interfaces                                             | Available LAN<br>Interfaces<br>ENET(1-3)<br>USB<br>wlan0<br>wl0_Guest1<br>wl0_Guest2<br>wl0_Guest3 |
| Automatically Add<br>Clients With the<br>following DHCP Vendor<br>IDs |                                                                                                    |
|                                                                       |                                                                                                    |
|                                                                       |                                                                                                    |
|                                                                       |                                                                                                    |
| A                                                                     | pply/Save                                                                                          |

| Field                                                        | Description                                                                                                    |
|--------------------------------------------------------------|----------------------------------------------------------------------------------------------------|
| Group Name                                                   | Enter a name for this group.                                                                                                    |
| WAN Interface used in the                                    | Select a WAN interface used in this grouping fro the                                                                                       |
| grouping                                                     | drop-down list.                                                                                                    |
| Grouped LAN Interfaces                                       | Select interfaces from the Available LAN Interfaces list<br>and use the arrow buttons to map them to the Grouped<br>LAN Interfaces list.   |
| Available LAN interfaces                                     | These are the available LAN interfaces on Freeway DSL.                                                                                     |
| Automatically Add Clients with the following DHCP Vendor IDs | Configure a DHCP vendor ID. Any DHCP client requests with the specified vendor ID will be denied an IP address from the local DHCP server. |

**IMPORTANT!** If a vendor ID is configured for a specific client device, you have to reboot the client device attached to the modem to allow it to obtain an appropriate IP address.

### **LAN Ports**

This page allows you to enable/disable the Virtual LAN Ports feature.

| AN Ports Configuration                                         |  |  |
|----------------------------------------------------------------|--|--|
| Use this page to enable/disable the Virtual LAN Ports feature. |  |  |
| ENET(1-3)                                                      |  |  |
| Apply/Save                                                     |  |  |
| LAN Port                                                       |  |  |
| ENET(1-3)                                                      |  |  |
| USB                                                            |  |  |
| wlan0                                                          |  |  |

#### 7.15 IPSec

This page shows the IPSec Tunnel connection.

| Γ | IPSec Tunnel Mode Connections                                          |              |               |              |  |  |
|---|------------------------------------------------------------------------|--------------|---------------|--------------|--|--|
|   | Add, remove or enable/disable IPSec tunnel connections from this page. |              |               |              |  |  |
|   | Connection Name Remote Gateway Local Addresses Remote Addresses Remove |              |               |              |  |  |
|   | new connection                                                         | 61.56.142.33 | 192.168.1.100 | 61.56.124.33 |  |  |
|   | Add New Connection Remove                                              |              |               |              |  |  |

Click **Add New Connection** to add a new IPSec Tunnel connection. Enter the setting for IPSec connection and then click **Save/Apply**.

| IPSec Settings                                   |                        |
|--------------------------------------------------|------------------------|
|                                                  |                        |
| IPSec Connection Name                            | new connection         |
| Remote IPSec Gateway Address (IP or Domain Name) | 0.0.0.0                |
|                                                  |                        |
| Tunnel access from local IP addresses            | Subnet 🔽               |
| IP Address for VPN                               | 0.0.0.0                |
| IP Subnetmask                                    | 255.255.255.0          |
|                                                  |                        |
| Tunnel access from remote IP addresses           | Subnet 🔽               |
| IP Address for VPN                               | 0.0.0.0                |
| IP Subnetmask                                    | 255.255.255.0          |
|                                                  |                        |
| Key Exchange Method                              | Auto(IKE) 🗸            |
| Authentication Method                            | Pre-Shared Key 🔽       |
| Pre-Shared Key                                   | key                    |
| Perfect Forward Secrecy                          | Disable 🔽              |
| Advanced IVE Cottingo                            | Hido Aduanced Cottingo |
| Advanced INE Settings                            | Hide Advanced Settings |
| Mode                                             | Main 🗸                 |
| Encryption Algorithm                             | 3DES 🗸                 |
| Integrity Algorithm                              | MD5 🗸                  |
| Select Diffie-Hellman Group for Key Exchange     | 1024bit 🐱              |
| Key Life Time                                    | 3600 Seconds           |
|                                                  |                        |
| Priase 2<br>Eperyption Algorithm                 | 3DES 🗸                 |
| Integrity Algorithm                              | MD5 V                  |
| Select Diffie-Hellman Group for Key Exchange     | 1024bit 🗸              |
| Key Life Time                                    | 3600 Seconds           |
|                                                  |                        |
|                                                  | Save / Apply           |

| Field                 | Description                                                    |
|-----------------------|----------------------------------------------------------------|
| IPSec Connection Name | Enter a name for this IPSec connection.                        |
| Remote IPSec Gateway  | Enter the IP address or domain name of the remote IPSec        |
| Address               | gateway.                                                       |
| Tunnel Access From    | Select the range of local / remote IP addresses from the drop- |
| Remote / Local IP     | down list.                                                     |
| Addresses             |                                                                |
| IP Address for VPN    | Specify the remote / local IP address for VPN.                 |
| IP Subnet Mask        | Specify the subnet mask for the remote / local IP address.     |
| Key Exchange Method   | Select the key exchange method to be auto or manual.           |
| Authentication Method | Select the authentication method to be Pre-Share Key or        |
|                       | Certificate X.509.                                             |
| Pre-Shared Key        | Specify the Key if you select the authentication method as     |
|                       | Pre-Shared Key.                                                |
| Certificate           | Select the certificate from drop-down list if you select the   |

|                          | authentication method as Certificate X.509.                      |
|--------------------------|------------------------------------------------------------------|
| Perfect Forward Secrecy  | Select to enable or disable Perfect Forward Secrecy (PFS)        |
|                          | feature.                                                         |
| Encryption Algorithm     | Select the encryption algorithm to be DES, 3DES or AES (aec-     |
|                          | cbc).                                                            |
| Encryption Key           | Enter the encryption key to be 3DES or AES (Advanced             |
|                          | Encryption Standard).                                            |
| Authentication Algorithm | Select the authentication algorithm from drop-down list.         |
| Authentication Key       | Enter the authentication key to be MD5 or SHA1.                  |
| SPI                      | Enter the SPI (Security Parameter Index) which is an             |
|                          | identification tag added to the header tunneling the IP traffic. |

There are two phases of IPSec:

**Phase 1**: Start to negotiate IKE parameters including encryption, integrity (hash), Diffie-Hellman parameter values and lifetime to protect the following IKE exchange. The peer that starts the negotiation proposes all its policies to the remote peer and then remote peer tries to find a highest-priority to match with its policies. This sets up a secure tunnel for IKE Phase 2.

**Phase 2**: Start to negotiate IPSec security for the following IKE exchange and mutual examination of the secure tunnel establishment.

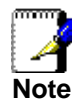

It is critical that the exact same Phase 1 and Phase 2 proposals be entered at the remote client.

| Field                  | Description                                                  |  |  |
|------------------------|--------------------------------------------------------------|--|--|
| Advanced IKE Settings  | This button is available when you select the Key Exchange    |  |  |
|                        | Method as Auto mode.                                         |  |  |
| Mode                   | Select the mode to be Main or Aggressive.                    |  |  |
| Encryption Algorithm   | Select the encryption algorithm to be DES, 3DES, AES-128,    |  |  |
|                        | AES-196 or AES-256.                                          |  |  |
| Integrity Algorithm    | Select the integrity algorithm to be MD5 or SHA1.            |  |  |
| Select Diffie-Hellman  | Select the Diffie-Hellman group to be 768, 1024, 1536, 2048, |  |  |
| Group for Key Exchange | 3072, 4096, 6144 or 8192-bit for key exchange.               |  |  |
| Key Life Time          | Configure the life time for Key (in second).                 |  |  |

# 7.16 Certificate

This section allows you to create certificates.

#### 7.16.1 Local

This page allows you to crate local certificate. Local certificates are used by peers to verify your identity. You can either create certificate request or import the certificate to add local certificates. Maximum 4 certificates can be stored.

| Local Certif                               | Local Certificates                                                                                                    |        |              |      |        |  |
|--------------------------------------------|----------------------------------------------------------------------------------------------------|--------|--------------|------|--------|--|
| Add, View or<br>are used by<br>Maximum 4 ( | Add, View or Remove certificates from this page. Local certificates<br>are used by peers to verify your identity.<br>Maximum 4 certificates can be stored. |        |              |      |        |  |
|                                            | Name                                                                                                    | In Use | Subject      | Туре | Action |  |
| Create Certificate Request                 |                                                                                                    |        |              |      |        |  |
|                                            |                                                                                                    | Imp    | ort Certific | ate  | J      |  |

Click Create certificate Request to generate a certificate signing request.

Click Import Certificate to import the certificate.

Enter parameters to create the certificate and then click Apply.

| Create new certificate request                                                                                                    |                |  |  |  |
|----------------------------------------------------------------------------------------------------|----------------|--|--|--|
| To generate a certificate signing request you need to include Common<br>Name, Organization Name, State/Province Name, and the 2-letter<br>Country Code for the certificate. |                |  |  |  |
| Certificate Name:                                                                                                    | www.hihihi.com |  |  |  |
| Common Name:                                                                                                    | TW             |  |  |  |
| Organization Name:                                                                                                    | Hi             |  |  |  |
| State/Province Name:                                                                                                    | Taipei         |  |  |  |
| Country/Region Name: TW (Taiwan)                                                                                                    |                |  |  |  |
|                                                                                                    |                |  |  |  |
|                                                                                                    |                |  |  |  |
| Apply                                                                                                    |                |  |  |  |

| Field               | Description                                               |
|---------------------|-----------------------------------------------------------|
| Certificate Name    | Enter a name for this certificate.                        |
| Common Name         | Enter your name or the name of your server.               |
| Organization Name   | Enter the name of your organization, e.g. company name or |
|                     | organization name.                                        |
| State/Province Name | Enter the name of your state or province name.            |
| Country/Region Name | Select your country name for the drop-down list.          |

Enter a certificate name, paste the certificate content and private key to create the certificate. Then click **Apply**.

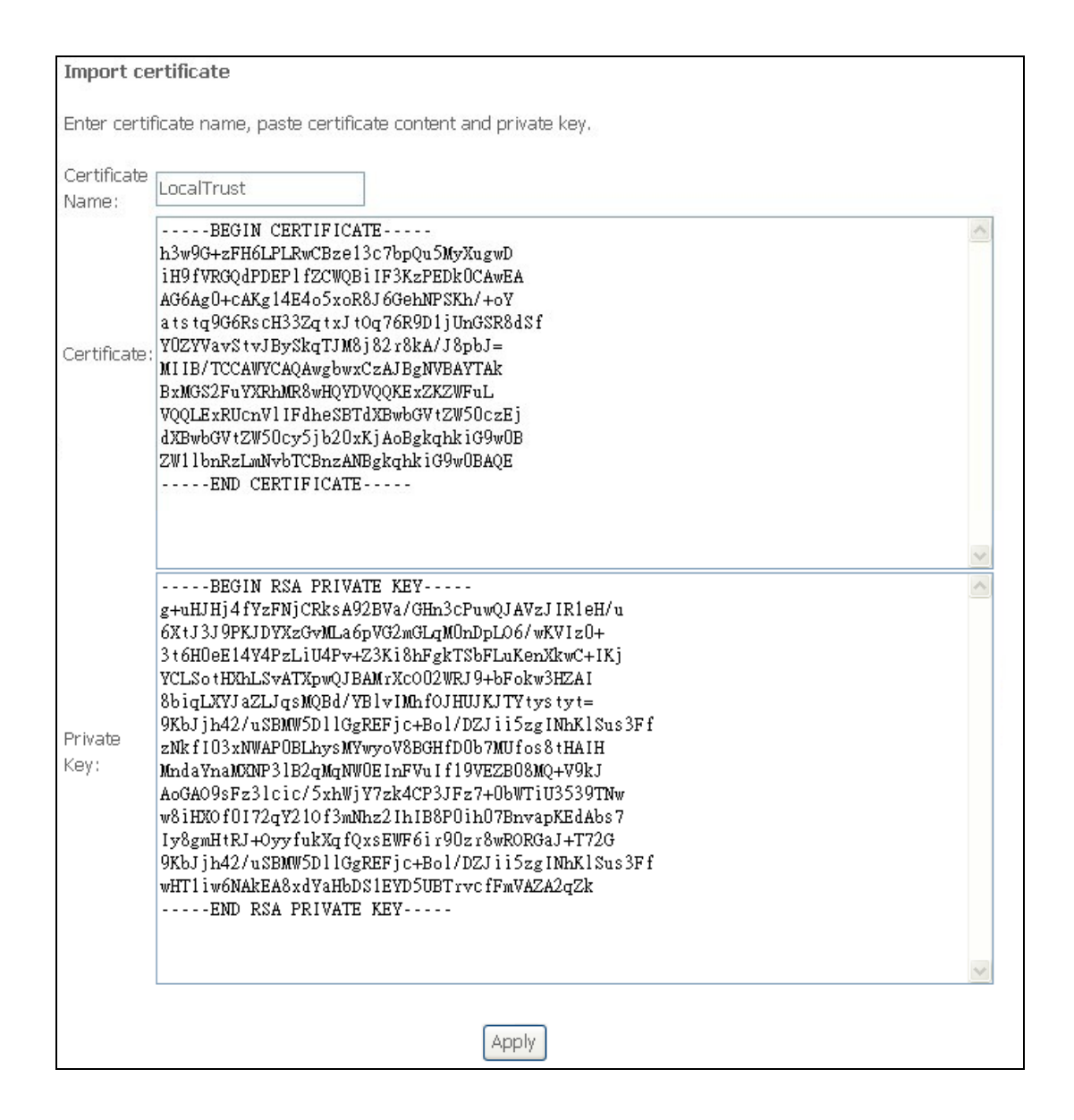

#### 7.16.2 Trusted CA

If an entity wants to utilize digital certificates, this entity should retrieve certificates of trusted CA servers so it can authenticate the peer with certificates issued by those trusted CA servers. Maximum 4 certificates can be stored.

| Trusted CA (                                       | Certific                            | ate Auth                                   | ority)                        | Certifica                 | tes           |
|----------------------------------------------------|-------------------------------------|--------------------------------------------|-------------------------------|---------------------------|---------------|
| Add, View or R<br>certificates are<br>Maximum 4 ce | Remove (<br>) used by<br>rtificates | certificates<br>y you to ve<br>s can be st | ; from t<br>rify pee<br>ored. | his page.<br>ers' certifi | CA<br>icates, |
|                                                    | Name                                | Subject                                    | Туре                          | Action                    |               |
|                                                    |                                     | Import Ce                                  | rtificate                     | 9                         |               |

Click **Import Certificate** to import the certificate. Enter a certificate name and paste the certificate content to create the certificate. Then click **Apply**.

| Import CA certificate |                                                                                                    |  |  |  |  |
|-----------------------|----------------------------------------------------------------------------------------------------|--|--|--|--|
| Enter certificate n   | Enter certificate name and paste certificate content.                                                                                                    |  |  |  |  |
| Certificate Name:     | ZNK f I 03 x NWAP 0BLhys MYwyo V8BGH f D0b 7MU f os 8 t HA I H                                                                                                    |  |  |  |  |
| Certificate :         | 9KbJjh42/uSBMW5DIIGgREFjc+BoI/DZJii5zgINhKISus3Ff<br>MndaYnaMCNP3IB2qMqNW0EInFVuIf19VEZB08MQ+V9kJ<br>AoGAO9sFz3lcic/5xhWjY7zk4CP3JFz7+0bWTiU3539TNw<br>w8iHX0f0I72qY210f3mNhz2IhIB8P0ih07BnvapKEdAbs7<br>Iy8gmHtRJ+OyyfukXqfQxsEWF6ir90zr8wRORGaJ+T72G<br>g+uHJHj4fYzFNjCRksA92BVa/GHn3cPuwQJAVzJIR1eH/u<br>9KbJjh42/uSBMW5D1IGgREFjc+Bo1/DZJii5zgINhKISus3Ff<br>wHT1iw6NAkEA8xdYaHbDSIEYD5UBTrvcfFmVAZA2QZk<br>6XtJ3J9PKJDYXzGvMLa6pVG2mGLqM0nDpL06/wKVIz0+<br>3t6H0eE14Y4PzLiU4Pv+Z3Ki8hFgkTSbFLuKenXkwC+IKj<br>YCLSotHKhLSvATXpwQJBAMrXc002WRJ9+bFokw3HZAI<br>8biqLXYJaZLJqsMQBd/YBlvIMhf0JHUJKJTYtystyt=<br>END_CERTIFICATE |  |  |  |  |
|                       |                                                                                                    |  |  |  |  |
|                       |                                                                                                    |  |  |  |  |
|                       | Apply                                                                                                    |  |  |  |  |

# 8. Wireless

This section allows you to configure wireless settings on the Freeway DSL.

# 8.1 Basic

This page allows you to configure basic features of wireless feature. You can enable or disable the wireless LAN interface, hide the network from active scans, set the wireless network name (also known as SSID) and restrict the channel set based on country requirements.

| Wireless Basic                                                                                                    |                                                                            |     |  |   |  |    |     |
|----------------------------------------------------------------------------------------------------|----------------------------------------------------------------------------|-----|--|---|--|----|-----|
| This page allows you to configure basic features of the wireless LAN interface. You can enable or<br>disable the wireless LAN interface, hide the network from active scans, set the wireless network<br>name (also known as SSID) and restrict the channel set based on country requirements.<br>Click "Apply" to configure the basic wireless options. |                                                                            |     |  |   |  |    |     |
| Enable Wireless                                                                                                    |                                                                            |     |  |   |  |    |     |
| Hide Access Point                                                                                                    |                                                                            |     |  |   |  |    |     |
| Clients Isolation                                                                                                    |                                                                            |     |  |   |  |    |     |
| Disable WMM Adve                                                                                                    | rtise                                                                      |     |  |   |  |    |     |
| Enable Wireless Mu                                                                                                    | Ilticast Forwarding (WM                                                    | 1F) |  |   |  |    |     |
| SSID: BrcmAP0                                                                                                    |                                                                            |     |  |   |  |    |     |
| BSSID: 00:30:54:00                                                                                                    | :21:97                                                                     |     |  |   |  |    |     |
| Country: UNITED ST.                                                                                                    | ATES                                                                       |     |  | * |  |    |     |
| Max Clients: 16                                                                                                    |                                                                            |     |  |   |  |    |     |
|                                                                                                    |                                                                            |     |  |   |  |    |     |
| Wireless - Guest/Virtua                                                                                                    | l Access Points:                                                           |     |  |   |  |    |     |
| Enabled SSID                                                                                                    | Enabled SSID Hidden Hidden Hidden Lisolate WMM Advertise WMF Clients BSSID |     |  |   |  |    |     |
| wl0_Guest1                                                                                                    |                                                                            |     |  |   |  | 16 | N/A |
| wl0_Guest2                                                                                                    |                                                                            |     |  |   |  | 16 | N/A |
| wl0_Guest3                                                                                                    |                                                                            |     |  |   |  | 16 | N/A |
|                                                                                                    |                                                                            |     |  |   |  |    |     |
| Save/Apply                                                                                                    |                                                                            |     |  |   |  |    |     |

| Field                    | Description                                                              |
|--------------------------|--------------------------------------------------------------------------|
| Enable Wireless          | Check to enable wireless feature.                                        |
| Hide Access Point        | Check to disable advertising the SSID of the access point (AP) in        |
|                          | broadcast messages to wireless clients. Wireless clients will need to    |
|                          | know the SSID if they want to join the network.                          |
| <b>Clients Isolation</b> | Check to prevent wireless clients from seeing each other.                |
| Disable WMM              | Check to disable WMM (Wi-Fi Multimedia). WMM allows the network          |
| Advertise                | packets of the multimedia application to have priority over regular data |
|                          | network packets, allowing multimedia applications to run smoother and    |
|                          | with fewer errors.                                                       |
| Enable Wireless          | Check to enable WMF feature.                                             |

| Multicast         |                                                                         |
|-------------------|-------------------------------------------------------------------------|
| Forwarding (WMF)  |                                                                         |
| SSID (Station Set | Enter a name for your wireless network. Wireless clients must be        |
| Identifier)       | configured with the correct SSID to access the wireless network.        |
| BSSID             | The BSSID is a 48-bit identity used to identify a particular BSS (Basic |
|                   | Service Set) within an area. In Infrastructure BSS networks, the BSSID  |
|                   | is the MAC address of the AP and in Independent BSS or ad-hoc           |
|                   | networks, the BSSID is generated randomly.                              |
| Country           | Select your country from the drop-down list.                            |
| Max Clients       | Enter the maximum number of wireless clients that are allowed to        |
|                   | connect to the AP (Access Point) at the same period.                    |
| Wireless-         | Check to enable virtual AP. It appears to be an independent physical    |
| Guest/Virtual     | AP, when in actuality there is only a single physical AP. Virtual AP    |
| Access Points     | allows you to control wireless clients' access and security settings.   |
|                   | Wireless guests can access Internet through these guest accounts        |
|                   | without compromising the integrity of your network.                     |

### 8.2 Security

This page allows you to configure security features of the wireless LAN interface. You can set up configuration manually or through Wi-Fi protected Setup (WPS). WPS (WSC\*) uses a push-button or a PIN to simplify the secure network setup. With WPS, Freeway DSL can automatically set the SSID or network name as part of the setup process and provide strong encryption keys to client devices. You do not need to configure SSID, wireless security setting, etc., in the client software. In order to use WPS (WSC), the wireless client software must also support WPS.

\*WSC (Wi-Fi Simple Configuration) is a former name of WPS.

| Wireless Security                                                                   |                                                                            |
|-------------------------------------------------------------------------------------|----------------------------------------------------------------------------|
| This page allows you to config<br>interface.<br>You may setup configuration r<br>OR | gure security features of the wireless LAN<br>nanually                     |
| through WiFi Proteted Setup(V                                                       | VPS)                                                                       |
| WSC Setup                                                                           |                                                                            |
| Enable WSC                                                                          | Enabled 💌                                                                  |
|                                                                                     |                                                                            |
| Set WSC AP Mode                                                                     | Configured 🗸                                                               |
| Setup <b>AP</b> (Configure all s                                                    | ecurity settings with an external registar)<br>OPush-Button OPIN Config AP |
| Device PIN                                                                          | 73977469 Help                                                              |
| WSC Add External<br>Registrar                                                       | Start AddER                                                                |

| WSC Setup                       |                                                                                                    |
|---------------------------------|----------------------------------------------------------------------------------------------------|
| Enable <b>WSC</b>               | Enabled                                                                                                    |
| Add <b>Client</b> (This feature | is available only when WPA-PSK, WPA2 PSK or OPEN mode is configured<br>Push-Button  PIN Add Enrolee 21143892 Help |
| Set WSC AP Mode                 | Configured 🗸                                                                                                    |
| Device PIN                      | 21143892 <u>Help</u>                                                                                              |
| WSC Add External<br>Registrar   | Start AddER                                                                                                    |

| Field                         | Description                                                                                                    |
|-------------------------------|----------------------------------------------------------------------------------------------------|
| Enable WSC                    | Select to enable or disable WSC (Wi-Fi Simple Configuration).                                                                                                    |
| Set WSC AP Mode               | Select the WSC AP mode.                                                                                                    |
| Setup AP by                   | Select to set up AP by push-button or PIN (Personal Identification                                                                                                    |
| Push-Button / PIN             | Number) to simplify the secure network setup.                                                                                                    |
| Push-Button                   | Select it to start WSC by simply pushing a button, either an actual button or a software one, on both WSC AP and clients to connect. The push-button of WSC is labeled as <b>WIFI</b> on the upper case of Freeway DSL.                                                                                                    |
| PIN                           | Select it to start WSC by using a same 8-digit PIN (Device PIN) in both AP and WSC clients to make the connection.                                                                                                    |
| Config AP                     | Click it to start WSC by the means of push-button or PIN. This button<br>acts the same function as the physical button on the upper case of the<br>Freeway DSL when you select using Push-Button to be the setup AP<br>method. The <b>WPS</b> LED on the Freeway DSL will blink slowly for 2<br>minutes when the Freeway DSL is waiting for incoming WSC request. |
| Device PIN                    | Device PIN is generated by the Freeway DSL. This PIN changes every time you reboot the Freeway DSL.                                                                                                    |
| WSC Add External<br>Registrar | Click Start AddER button to start external registrar.                                                                                                    |

You can also set up the AP manually. Depending on the network authentication you selected, the screen will change accordingly so that additional fields can be configured for the specific authentication method.

| Manual Setup AP                                                                                                    |                                                                                                    |
|----------------------------------------------------------------------------------------------------|----------------------------------------------------------------------------------------------------|
| You can set the network auther<br>specify whether a network key<br>network and specify the encryp<br>Click "Save/Apply" when done. | ntication method, selecting data encryption,<br>is required to authenticate to this wireless<br>ition strength. |
| Select SSID:                                                                                                    | BrcmAP0                                                                                                    |
| Network Authentication:                                                                                                    | Open 💌                                                                                                    |
| WEP Encryption:                                                                                                    | Disabled 💙                                                                                                    |
|                                                                                                    | Save/Apply                                                                                                    |

| Field          | Description                                                                                                    |
|----------------|----------------------------------------------------------------------------------------------------|
| Select SSID    | Select the SSID from the drop-down list.                                                                                                    |
| Network        | Select the authentication to be used.                                                                                                    |
| Authentication | <ul> <li>Open: Anyone can access the network. The default is a disabled WEP encryption setting.</li> <li>Shared: WEP encryption is enabled and encryption key strength of</li> </ul>                                                                                                    |
|                | 64-bit or 128-bit needs to be selected. Click <b>Set Encryption Keys</b> to manually set the network encryption keys. Up to 4 different keys can be set and you can come back to select which one to use at anytime.                                                                                                    |
|                | • <b>802.1</b> : Requires mutual authentication between a client station and the router by including a RADIUS-based authentication server. Information about the RADIUS server such as its IP address, port and key must be entered. WEP encryption is also enabled and the encryption strength must also be selected.               |
|                | • WPA (Wi-Fi Protected Access): Usually used for the larger<br>enterprise environment, WPA uses a RADIUS server and TKIP<br>(Temporal Key Integrity Protocol) encryption (instead of WEP<br>encryption, which is disabled). TKIP uses 128-bit dynamic session<br>keys (per user, per session, and per packet keys).                  |
|                | <ul> <li>WPA-PSK (Wi-Fi Protected Access – Pre-Shared Key): WPA for<br/>home and SOHO environments, also using the same strong TKIP<br/>encryption, perpacket key construction, and key management that<br/>WPA provides in the enterprise environment. The main difference<br/>is that the password is entered manually.</li> </ul> |
|                | <ul> <li>WPA2 (Wi-Fi Protected Access 2): Second generation of WPA,<br/>which uses AES (Advanced Encryption Standard) instead of TKIP<br/>as its encryption method. Network re-auth interval is the time in<br/>which another key needs to be dynamically issued.</li> </ul>                                                         |
|                | <ul> <li>WPA2-PSK (Wi-Fi Protected Access 2 – Pre-Shared Key):<br/>Suitable for home and SOHO environments, it also uses AES<br/>encryption and requires you to enter a password and a re-key<br/>interval time.</li> </ul>                                                                                                    |
|                | • <b>Mixed WPA2 / WPA</b> : During transitional times for upgrades in the enterprise environment, this mixed authentication method allows upgraded users and users not yet upgraded to access the network via the router.                                                                                                    |
|                | <ul> <li>RADIUS (Remote Authentication Dial-In User Service) server information must be entered for WPA and a as well as a group rekey interval time. Both TKIP and AES are used.</li> <li>Mixed WPA2 / WPA-PSK: useful during transitional times for</li> </ul>                                                                     |
|                | upgrades in the home or SOHO environment, a pre-shared key<br>must be entered along with the group re-key interval time. Both                                                                                                    |

|                   | TKIP and AES are also used.                                       |
|-------------------|-------------------------------------------------------------------|
| WEP Encryption    | Select to enable or disable WEP (Wired Equivalent Privacy).       |
| Encryption        | Select the encryption strength to be 64 or 128-bit.               |
| Strength          |                                                                   |
| Current Network   | Select the network key from 1 to 4 from drop-down list.           |
| Кеу               |                                                                   |
| Network Key 1-4   | Enter 4 sets of network key in each field.                        |
| RADIUS Server IP  | Enter the IP address of RADIUS server.                            |
| Address           |                                                                   |
| RADIUS Port       | Enter the port number for RADIUS server IP address.               |
| RADIUS Key        | Enter the key for RADIUS server. The key you set must be the same |
|                   | one as configured in the RADIUS server.                           |
| WPA Group         | Enter the re-key interval for WPA.                                |
| Rekey Interval    |                                                                   |
| WPA Encryption    | Select WPA encryption to be TKIP, AES or TKIP+AES.                |
| WEP Encryption    | Select to enable or disable WEP encryption.                       |
| WPA Pre-Shared    | Enter the PSK for WPA.                                            |
| Key               |                                                                   |
| WPA2              | Select to enable or disable WPA2 preauthentication.               |
| Preauthentication |                                                                   |
| Network Re-auth   | Specify the interval for network re-authentication.               |
| Interval          |                                                                   |

### 8.3 MAC Filter

This function allows you to manage whether a wireless client is allowed to access the Freeway DSL or not based on the MAC address of device.

| MAC Filtering Setup                                                                                                    |
|----------------------------------------------------------------------------------------------------|
| MAC Filtering is only effective on ATM PVCs configured in Bridge mode. <b>FORWARDED</b><br>means that all MAC layer frames will be <b>FORWARDED</b> except those matching with any of<br>the specified rules in the following table. <b>BLOCKED</b> means that all MAC layer frames will<br>be <b>BLOCKED</b> except those matching with any of the specified rules in the following table. |
| MAC Filtering Policy For Each Interface:<br>WARNING: Changing from one policy to another of an interface will cause all<br>defined rules for that interface to be REMOVED AUTOMATICALLY! You will need<br>to create new rules for the new policy.                                                                                                    |
| Interface Policy Change                                                                                                    |
| Change Policy                                                                                                    |
| Choose Add or Remove to configure MAC flittering rules.                                                                                                    |
| Interface Protocol Destination MAC Source MAC Frame Direction Remove                                                                                                    |
| Add Remove                                                                                                    |

Select the **MAC Restrict Mode** you want to use and then click **Add** to add the MAC address to the wireless MAC address filters.

| Select SSID: BrcmAPO  MAC Restrict Mode:  Disabled  Allow  Der MAC Address Remove | Wireless MAC Fil                                                             | ter    |  |  |  |
|-----------------------------------------------------------------------------------|------------------------------------------------------------------------------|--------|--|--|--|
| MAC Restrict Mode:  Disabled  Allow  Der  MAC Address Remove                      | Select SSID: BrcmA                                                           | APO 🔽  |  |  |  |
| MAU Address Remove                                                                | MAC Restrict Mode: <ul> <li>Disabled</li> <li>Allow</li> <li>Deny</li> </ul> |        |  |  |  |
| 00/50/EE/CC/11/22                                                                 |                                                                              |        |  |  |  |
|                                                                                   | MAC Address                                                                  | Remove |  |  |  |

| Field             | Description                                                      |
|-------------------|------------------------------------------------------------------|
| MAC Restrict Mode | Select to disable, allow or deny the access of Freeway DSL based |
|                   | on the client's MAC address.                                     |

Enter the MAC address to the wireless MAC address filters. Then click **Save/Apply**.

| Wireless MA                     | \C Filter                                                                 |
|---------------------------------|---------------------------------------------------------------------------|
| Enter the MAC a wireless MAC ac | ddress and click "Apply" to add the MAC address to the<br>Idress filters. |
| MAC Address:                    |                                                                           |
|                                 | Save/Apply                                                                |

## 8.4 Wireless Bridge

This page allows you to configure the Freeway DSL as a bridge. Wireless bridge feature provides a wireless link between WLAN segments to extend the coverage range. If configure the Freeway DSL to bridge mode, then Access Point features is disabled.

In this next screen you can select the mode, either access point or wireless bridge that you want the router to be in. In the screen below, Bridge Restrict is enabled, therefore you see the Remote Bridges MAC Address fields. If Bridge Restrict is disabled, then there is nothing left to do afterwards. Click **Save/Apply** to continue.

| AP Mode:                       | Access Point       |
|--------------------------------|--------------------|
| Bridge Restrict:               | Enabled 🖌          |
| Remote Bridges MAC<br>Address: |                    |
|                                |                    |
|                                |                    |
|                                |                    |
|                                | Refresh Save/Apply |

| Field           | Description                                                                 |
|-----------------|-----------------------------------------------------------------------------|
| AP Mode         | Select to enable AP (Access Point) or disable AP (Wireless Bridge).         |
| Bridge Restrict | If AP Mode is set to Bridge and this field set to Enabled, it allows you to |

|                               | specify the available bridges. If Bridge Restrict is disabled, any wireless<br>bridge within range may connect. If you select Enabled(Scan), the AP will<br>scan for available wireless bridges and display its MAC address it found. |
|-------------------------------|----------------------------------------------------------------------------------------------------|
| Remote Bridges<br>MAC Address | Enter (Bridge Restrict in Enabled mode) or select (Bridge Restrict in Enabled(Scan) mode) the remote bridge MAC address if Bridge Restrict is enabled.                                                                                |
| Refresh                       | Click this button to update the remote bridges. Updating will take few seconds.                                                                                                    |

# 8.5 Advanced

This page allows you to configure setting for advanced wireless features.

| Band:                    | 2.4GHz 🐱     |
|--------------------------|--------------|
| Channel:                 | 1 Current: 1 |
| Auto Channel Timer(min)  | 0            |
| 54g™ Rate:               | Auto         |
| Multicast Rate:          | Auto 🗸       |
| Basic Rate:              | Default      |
| Fragmentation Threshold: | 2346         |
| RTS Threshold:           | 2347         |
| DTIM Interval:           | 1            |
| Beacon Interval:         | 100          |
| Global Max Clients:      | 16           |
| XPress™ Technology:      | Disabled 🔽   |
| 54g™ Mode:               | 54g Auto 🗸   |
| 54g™ Protection:         | Auto 🗸       |
| Preamble Type:           | long 🗸       |
| Transmit Power:          | 100% 🗸       |
| WMM(Wi-Fi Multimedia):   | Enabled 🗸    |
| WMM No Acknowledgement:  | Disabled 🗸   |
| WMM APSD:                | Enabled 🗸    |
|                          |              |
|                          | Save/Apply   |

| Field              | Description                                                             |  |  |
|--------------------|-------------------------------------------------------------------------|--|--|
| Band               | The supported band is 2.4GHz - 802.11g.                                 |  |  |
| Channel            | Select the channel you want to use. The wireless network is divided     |  |  |
|                    | into several channels (region depends). Each channel broadcasts on      |  |  |
|                    | a slightly different frequency; if you are experiencing interference    |  |  |
|                    | with another 2.4GHz device such as a baby monitor, security alarm,      |  |  |
|                    | or cordless phone, then change the channel on your Freeway DSL.         |  |  |
| Auto Channel Timer | This value cannot be changed.                                           |  |  |
| 54g™ Rate          | The default rate is "Auto" and operates at up to 54 Mbps data rate      |  |  |
|                    | when possible but drops to lower rates when necessary, dependent        |  |  |
|                    | on signal strength and the capacity of the client stations.             |  |  |
| Multicast Rate     | Use the default setting "Auto" unless there is a specific requirement   |  |  |
|                    | for multicast.                                                          |  |  |
| Basic Rate         | Use the default setting "Auto" unless there is a specific requirement   |  |  |
|                    | for basic rate.                                                         |  |  |
| Fragmentation      | Specify a value between 256 (min) and 2346 (max). This value            |  |  |
| Threshold          | determines whether packets will be fragmented and at what size.         |  |  |
| RTS Threshold      | Specify a value to determine the packet size of a transmission          |  |  |
|                    | through the use of the router to help control traffic flow. The default |  |  |
|                    | value of 2347 (maximum length) disables RTS (Request To Send)           |  |  |

|                             | Threshold.                                                             |
|-----------------------------|------------------------------------------------------------------------|
| DTIM Interval               | Specify the wake-up interval for clients in power-saving mode. DTIM    |
|                             | (Delivery Traffic Indication Message) is as known as Beacon Rate.      |
| Beacon Interval             | Specify the mount of time between beacon transmissions.                |
| Global Max Clients          | Specify the maximum clients that are allowed to connect to the         |
|                             | Freeway DSL.                                                           |
| Xpress™                     | Select to enable or disable Xpress™ Technology. Xpress™                |
| Technology                  | Technology is a Broadcom innovation. It utilizes standards based on    |
|                             | framebursting to achieve higher throughput. With Xpress™               |
|                             | Technology enabled, aggregate throughput (the sum of the               |
|                             | individual throughput speeds of each client on the network) can        |
|                             | improve by up to 25% in 802.11g only networks and up to 75% in         |
|                             | mixed networks comprised of 802.11g and 802.11b equipment.             |
| 54g™ Mode                   | Select the mode to "54g Auto" for the widest compatibility. Select the |
|                             | mode to "54g Performance" for the fastest performance with 54g         |
|                             | certified equipment. Select the mode to "54g LRS" if you are           |
|                             | experiencing difficulty communicating with legacy 802.11b              |
|                             | equipment. Select the mode to "802.11b Only" if you are in a           |
|                             | 802.11b only network.                                                  |
| 54g <sup>™</sup> Protection | The 802.11g standards provide a protection method so 802.11g and       |
|                             | 802.11b devices can co-exist in the same network. Do not disable       |
|                             | (Off) 54g Protection if there is a possibility that a 802.11b device   |
|                             | may need to use your wireless network. In Auto Mode, the wireless      |
|                             | device will use RTS/CTS (Request to Send / Clear to Send) to           |
|                             | improve 802.11g performance in mixed 802.11g/802.11b networks.         |
|                             | I urn protection off to maximize 802.11g throughput under most         |
|                             |                                                                        |
| Preamble Type               | Select to use short or long preamble. Short preamble is intended for   |
|                             | application where maximum throughput is desired but it doesn't         |
|                             | cooperate with the legacy. Long preamble interoperates with the        |
| Tronomit Dowor              | Current 1 and 2 Mbit/s DSSS specification.                             |
|                             | Select power output to be 20%, 40%, 60%, 80% and 100%.                 |
| VVIVIVI (VVI-FI             | Select the mode to Auto for automatically improves the experience      |
| WMM No                      | Select to one blo or disciple WMM ACK. Enclose this feature only       |
| A oknowlodgement            | Select to enable of disable wivin ACK. Enable this feature only        |
| Acknowledgement             | when you are at a good communication quality and low interference      |
|                             | alea.                                                                  |
| VVIVIIVI AFSD               | It is a more efficient nower management method for low nower           |
|                             | a more encient power management method for low power                   |
|                             |                                                                        |

# 8.6 Station Info

This page shows the connected wireless stations and their status.

| Wireless Authenticated Stations                                   |                                          |  |  |  |
|-------------------------------------------------------------------|------------------------------------------|--|--|--|
| This page shows authenticated wireless stations and their status. |                                          |  |  |  |
| MAC                                                               | MAC Associated Authorized SSID Interface |  |  |  |
| 00:21:00:21:6B:A9 Yes BrcmAP0 wl0                                 |                                          |  |  |  |
| Refresh                                                           |                                          |  |  |  |

#### Voice 9.

This section allows you to configure the parameters for voice feature.

# **9.1 VoIP Endpoint Configuration** This page allows you to configure VoIP endpoint settings for voice application.

| VOIP endpoint configuration |            |            |  |  |
|-----------------------------|------------|------------|--|--|
|                             |            |            |  |  |
|                             |            |            |  |  |
|                             | ENDPOINT 1 | ENDPOINT 2 |  |  |
| Phone Number                | 1111       | 2222       |  |  |
| User Name                   | 1111       | 2222       |  |  |
| Password                    | ••••       | ••••       |  |  |
| Registrar Address           | 0.0.0.0    | 0.0.0.0    |  |  |
| Registrar Port              | 5060       | 5060       |  |  |
| Registrar Expiration        | 300        | 300        |  |  |
| Dail Plan                   | XXXXX      | XXXX       |  |  |
| Bound Interface Name        | LAN 🗸      |            |  |  |
| Apply                       |            |            |  |  |

| Field                | Description                                                                                                    |  |  |
|----------------------|----------------------------------------------------------------------------------------------------|--|--|
| Phone Number         | Enter the phone number for this account                                                                                                    |  |  |
| Filone Number        |                                                                                                    |  |  |
| User Name            | Enter the user name (ID) for this account.                                                                                                    |  |  |
| Password             | Enter the password for this account.                                                                                                    |  |  |
| Registrar Address    | Enter the IP address of SIP registrar provided by your ITSP.                                                                                                    |  |  |
| Registrar Port       | Enter the port number of registrar. 5060 is the typical port number.<br>But you might obtain another number from the ITSP.                                                                                                    |  |  |
| Registrar Expiration | Enter the expiration timeout value. Default is 300 seconds. Do not change this value unless your ITSP instructs you to do so.                                                                                                    |  |  |
| Dial Plan            | Enter the combination (strings) of one or more dialing rules. A digit<br>plan can be the combination of one or more dialing rules separated<br>by " " characters. If you dial a set of numbers that fits to more than<br>one section of the digit plan, the system will use the first numerical<br>sequence that fitted to process your inputs. For detail description,<br>please refer to the table on next page. |  |  |
| Bound Interface Name | Select the interface for VoIP application.                                                                                                    |  |  |

#### **Dial Plan Component Definition**

| Component | Description                                                                                                    |
|-----------|----------------------------------------------------------------------------------------------------|
| [< >]     | The combination of "[< >]" brackets is used to enclose a specified digit.                                                                                                    |
|           | For example, [<1>-<5>] means the digits from 1 to 5.                                                                                                    |
| X or x    | The x means any digit from 0 to 9. x means one 0-9 digit, xx means two 0-9 digits and xxx means three 0-9 digits, etc.                                                                                          |
|           | For example, [<2>-<4>]xxxxxx means you are allow to dial either 2,3 or 4 followed by any seven digits from 0 to 9.                                                                                              |
|           | The "." (dot) represents any digit from 0 to 9, * (star key) and # (pound key).<br>For example, [<2>-<4>]xxxxxx means you are allow to dial either 2,3 or 4<br>followed by any six digits from 0 to 9, * and #. |
| S         | The "S" means a 4-second waiting time between two dialing rules. The system will dial out the number you have pressed automatically after timeout. (default enable)                                             |
| L         | The "L" means a 16-second waiting time between two digits. (default enable)                                                                                                    |
| Т         | The "T" means a 20-second waiting time before you dial the first digit. (default enable)                                                                                                    |
|           | The " " mark is used to separate the different dialing rules.                                                                                                    |

Take a string for example. If you set your digit plan as:

#### [<2>-<4>]xxx|6xxx|8xxx|5xxxxxxx|.....|T

It means the system allows you to dial:

- a 4-digit outgoing call begin with 2, 3, 4, 6, 8,
- a 8-digit outgoing call begin with 5,
- a 6-digit outgoing call including 0 to 9, \* and #,

and the timeout of off-hook (waiting for the first digit to be pressed) is 20 seconds.

# 9.2 VoIP Function

This page allows you to select the call features for voice activity.

| VOIP CALL FEATURE configuration |                     |            |  |
|---------------------------------|---------------------|------------|--|
|                                 |                     |            |  |
|                                 |                     |            |  |
|                                 | ENDPOINT 1          | ENDPOINT 2 |  |
| Call Return                     | <ul><li>✓</li></ul> |            |  |
| Redial                          |                     |            |  |
| Do Not Disturb                  | <ul><li>✓</li></ul> |            |  |
| Call Waiting                    | <ul><li>✓</li></ul> | ✓          |  |
| Anonymous Call Rejection        | <ul><li>✓</li></ul> |            |  |
| Call Forwarding                 |                     |            |  |
| 3-way Calling                   | <ul><li>✓</li></ul> | ✓          |  |
| Call Transfer                   |                     | <b>V</b>   |  |
|                                 |                     |            |  |
| Apply                           |                     |            |  |

| Feature                     | Keys                                                                                | Description                                                                                                    |  |
|-----------------------------|-------------------------------------------------------------------------------------|----------------------------------------------------------------------------------------------------|--|
| Call Hold                   | <flash> + #10</flash>                                                               | To put a call on hold, press <flash> + #10. To return to the original call, press <flash> + #11.</flash></flash>                                                                                                    |  |
| Call Return                 | *69                                                                                 | Enable Call Return from web page. Dial the phone<br>number that called you last, regardless of the<br>condition your phone was busy, idle, answered, or<br>unanswered.<br>This is same function as Call Return key on your<br>handset.                                   |  |
| Redial                      | *30                                                                                 | Enable Redial from web page. Redial the last<br>outgoing phone number that you made. This is same<br>function as Redial key on your telephone set.                                                                                                    |  |
| Do Not Disturb<br>(DND)     | *78                                                                                 | Enable Do Not Disturb from web page. This feature<br>prevents incoming calls from coming through. Callers<br>will hear a busy signal if you enable the Do Not<br>Disturb feature. Off hook to deactivate it.                                                             |  |
| Call Waiting                | <flash></flash>                                                                     | Enable Call Waiting from web page. If call waiting is<br>enabled and you hear the call waiting tone during a<br>call, press flash to answer the second call. The first<br>call is automatically placed on hold. To switch<br>between calls, press <flash> again.</flash> |  |
| Anonymous Call              | *67 Press *67 and dial the outgoing call number to hid the caller ID for this call. |                                                                                                    |  |
| Anonymous Call<br>Rejection | *77                                                                                 | Enable Anonymous Call Rejection from web page.<br>Block all the incoming calls with unknown ID. Press<br>*87 to deactivate it.                                                                                                    |  |
| Mute                        | <flash> + #40</flash>                                                               | Press <flash> + #40 to mute the. To switch back,<br/>press <flash> + #40 again.</flash></flash>                                                                                                    |  |
| Incoming Call<br>Barring    | *79                                                                                 | Press *79 and the restricted number to restrict incoming calls. Press *80 to deactivate it.                                                                                                    |  |
| Outgoing Call<br>Barring    | *81                                                                                 | Press *81 and the restricted number to restrict outgoing calls. Press *82 to deactivate it.                                                                                                    |  |

| Call Forwarding<br>Unconditional | *72 Enable Call Forwarding from web page. Press *72<br>and the designated number to forward all incoming<br>calls. Press *72 to deactivate it                                                                          |                                                                                                    |  |
|----------------------------------|----------------------------------------------------------------------------------------------------|----------------------------------------------------------------------------------------------------|--|
| Call Forwarding<br>Busy          | *74                                                                                                    | Enable Call Forwarding from web page and disable<br>Call Waiting from the web page. Press *74 and the<br>designated number to forward incoming calls when<br>the line is busy (off-hook). Press *74 to deactivate it.                                                                                                    |  |
| Call Forwarding<br>No Answer     | *75                                                                                                    | Enable Call Forwarding from web page. Press *75<br>and the designated number to forward incoming calls<br>when no answer. Press *75 to deactivate it.                                                                                                    |  |
| 3-Way Calling                    | Flash> + #20 Enable 3-way Calling from web page. While talk press <flash> + #20 and then dial the third party phone number. After third party answers the call press <flash> the make a 3-way calling.</flash></flash> |                                                                                                    |  |
| Call Transfer                    | <flash> + #91</flash>                                                                                                    | Ish> + #91<br>Enable Call Transfer from web page. To transfer a<br>call, press <flash> + #91 then dial the designated<br/>number. Wait for the party to answer, consult, and<br/>then press <flash>. To abort the transfer (if the third<br/>party does not answer), just press <flash> to return<br/>to the original call.</flash></flash></flash> |  |
| Blind Transfer                   | <flash> + #90</flash>                                                                                                    | Enable Call Transfer from web page. To transfer immediately, press <flash> + #91 then hang up.</flash>                                                                                                    |  |

**10. Diagnostics** This page shows the ADSL diagnostic information. Usually, you do not have to view this data, but you may find it useful when working with your ISP to diagnose network and Internet data transmission problems.

| pppoe_0_0_33 Diagnostics                                                                                                    |      |      |      |
|----------------------------------------------------------------------------------------------------|------|------|------|
| Your modem is capable of testing your DSL connection. The individual tests are<br>listed below. If a test displays a fail status, click "Rerun Diagnostic Tests" at the<br>bottom of this page to make sure the fail status is consistent. If the test continues<br>to fail, click "Help" and follow the troubleshooting procedures. |      |      |      |
| Test your ENET4 Connection:                                                                                                    | PASS | Help |      |
| Test your ENET(1-3) Connection:                                                                                                    | FAIL | Help |      |
| Test your USB Connection:                                                                                                    | FAIL | Help |      |
| Test your Wireless Connection:                                                                                                    | PASS | Help |      |
| Test the connection to your DSL service provider         Test xDSL Synchronization:       PASS         Help                                                                                                    |      |      |      |
| Test ATM DAM F5 segment ping: PASS H<br>Test ATM DAM F5 end-to-end ping: PASS H                                                                                                    |      | Help |      |
| Test the connection to your Internet service provider                                                                                                    |      |      |      |
| Test PPP server connection:                                                                                                    |      | PASS | Help |
| Test authentication with ISP:                                                                                                    |      | PASS | Help |
| Test the assigned IP address:                                                                                                    |      | PASS | Help |
| Ping default gateway:                                                                                                    |      | PASS | Help |
| Ping primary Domain Name Server:                                                                                                    |      | PASS | Help |
| Test With OAM F4                                                                                                    |      |      |      |

# 11. Management

This section allows you to maintain the system, including backing up the configurations, viewing system log, maintaining access control and updating software.

#### 11.1 Settings 11.1.1 Backup

This page allows you to backup (copy) current settings to a file on your PC.

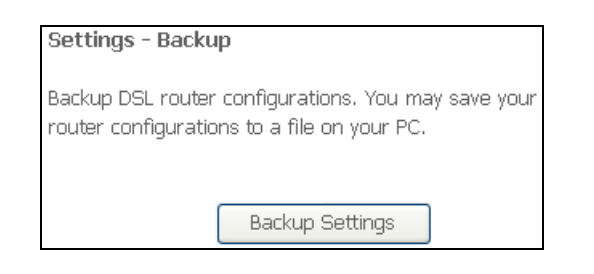

#### 11.1.2 Update

This page allows you to restore the settings from a previously saved file.

| Tools Update Settings                                                        |                 |
|------------------------------------------------------------------------------|-----------------|
| Update DSL router settings. You may upda<br>settings using your saved files. | ate your router |
| Settings File Name:                                                          | Browse          |
| Update Settings                                                              |                 |

To restore a previously saved configuration file onto the Freeway DSL, click **Browse** to find the file on your PC and click **Update Settings**. The Freeway DSL restores settings and reboots to activate the restored settings.

#### 11.1.3 Restore Default

This page allows you to reset the configuration to default settings. It deletes all current settings and resets the Freeway DSL to factory default settings.

| Tools Restore Default Settings                       |  |  |
|------------------------------------------------------|--|--|
| Restore DSL router settings to the factory defaults. |  |  |
|                                                      |  |  |
| Restore Default Settings                             |  |  |

Click **Restore Default Settings** and click **OK** when the pop-up window appears confirming that you want to restore factory default settings to your Freeway DSL. The Freeway DSL restores the default settings and reboots.

**IMPORTANT!** DO NOT power off the Freeway DSL or press the Reset button while this process is in progress.

# 11.2 System Log

This dialog allows you to view system log and configure system log options. To view the System Log, click **View System Log**. To configure System Log, click **Configure System Log**.

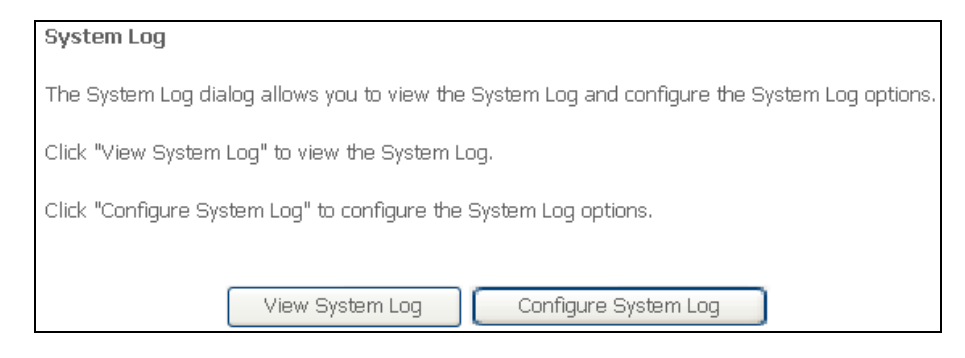

#### 11.2.1 Configure System Log

This page allows you to configure the system log level and display level. You must enable the System Log function so that the Freeway DSL can log the selected events.

| Log: ODis          | able 💿 Enable |
|--------------------|---------------|
| Log Level:         | Debugging 🗸   |
| Display Level:     | Entor 🗸       |
| Mode:              | Both 🖌        |
| Server IP Address: | 0.0.0.0       |
| Server UDP Port:   | 514           |
|                    | Apply/Save    |

| Field             | Description                                                     |
|-------------------|-----------------------------------------------------------------|
| Log Level         | Select level of application events to log.                      |
| Display Level     | Select level of application events to display.                  |
| Mode              | Select to record the events in the local memory, sent them to a |
|                   | remote system log server or both.                               |
| Server IP Address | Enter the IP Address of remote system log server.               |
| Server UDP Port   | Enter the UDP port of the remote system log server.             |

**11.2.2 View System Log** This page shows the events of Freeway DSL. If the system log feature is enabled, the system will log selected events. All events above or equal to the selected log level will be logged and displayed.

| System Log     |          |          |                                                         |
|----------------|----------|----------|---------------------------------------------------------|
| Date/Time      | Facility | Severity | Message                                                 |
| Jan 1 01:37:50 | syslog   | emerg    | BCM96345 started: BusyBox v1.00 (2008.11.10-07:45+0000) |
|                |          |          | Refresh Close                                           |

## 11.3 TR-069 Client

The Freeway DSL includes a TR-069 client which is a WAN management protocol. All the values are already filled in.

| TR-069 client - Configuration                                                                                                    |                  |  |
|----------------------------------------------------------------------------------------------------|------------------|--|
| -<br>WAN Management Protocol (TR-069) allows a Auto-Configuration Server (ACS) to<br>perform auto-configuration, provision, collection, and diagnostics to this device. |                  |  |
| Select the desired values and click "Apply/Save" to configure the TR-069 client options.                                                                                |                  |  |
| Inform                                                                                                    | ⊙Disable ⊙Enable |  |
| Inform Interval:                                                                                                    | 300              |  |
| ACS URL:                                                                                                    |                  |  |
| ACS User Name:                                                                                                    | admin            |  |
| ACS Password:                                                                                                    | •••••            |  |
| WAN Interface used by TR-069 client:                                                                                                    | Any_WAN 🗸        |  |
| Display SOAP messages on serial console                                                                                                    |                  |  |
| ☑ Connection Request Authentication                                                                                                    |                  |  |
| Connection Request User Name :                                                                                                    | admin            |  |
| Connection Request Password:                                                                                                    | ••••             |  |
| Connection Request URL:                                                                                                    |                  |  |
| Apply/Save                                                                                                    | GetRPCMethods    |  |

| Field                                  | Description                                                                                                    |
|----------------------------------------|----------------------------------------------------------------------------------------------------|
| Inform                                 | Enable or disable the Freeway DSL to connect to the ACS periodically.                                                                                                    |
| Inform Interval                        | Enter the amount of time (in second) between a successful connection with an ACS server and a new attempt to connect to an ACS server. This field is enabled only when the Inform <b>Enabled</b> is selected. |
| ACS URL                                | Enter the URL of the Auto Configuration Server (ACS) provided by the ISP.                                                                                                    |
| ACS User Name                          | Enter the user name for the ACS to authenticate.                                                                                                    |
| ACS Password                           | Enter the password for the ACS to authenticate.                                                                                                    |
| WAN Interface Used by<br>TR-069 Client | Select the WAN interface from the drop-down for TR-069 client to use.                                                                                                    |

| Display SOAP messages   | Enable or disable whether display SOAP messages on        |
|-------------------------|-----------------------------------------------------------|
| on serial console       | serial console or not.                                    |
| Connection Request      | Check to enable connection request authentication.        |
| Authentication          |                                                           |
| Connection Request User | Enter the username used to authenticate an ACS making a   |
| Name                    | connection request to the Freeway DSL.                    |
| Connection Request      | Enter the password used to authenticate an ACS making a   |
| Password                | connection request to the Freeway DSL.                    |
| Connection Request URL  | This is the URL of connection request.                    |
| GetRPCMethods           | Click this button to force the Freeway DSL to immediately |
|                         | establish a connection to the ACS.                        |

### **11.4 Internet Time**

This page allows you to manually configure the time and select Time Zone.

| Time settings                                           |                |   |  |  |
|---------------------------------------------------------|----------------|---|--|--|
| This page allows you to the modem's time configuration. |                |   |  |  |
| Automatically synchronize with Internet time servers    |                |   |  |  |
| First NTP time server:                                  | time.nist.gov  | * |  |  |
| Second NTP time server:                                 | ntpl.tummy.com | ~ |  |  |
| Third NTP time server:                                  | None           | ~ |  |  |
| Fourth NTP time server:                                 | None           | ~ |  |  |
| Fifth NTP time server:                                  | None           | ~ |  |  |
| Time zone offset: (GMT-08:00) Pacific Time, Tijuana     |                |   |  |  |
| Save/Apply                                              |                |   |  |  |

| Field                          | Description                                         |
|--------------------------------|-----------------------------------------------------|
| Automatically synchronize with | Check to enable the Freeway DSL to synchronize with |
| Internet time server           | Internet time server to update the system clock.    |
| First/ Second/ Third/ Fourth/  | Select at least one Internet time server from drop- |
| Fifth NTP time server          | down list or specify its IP address manually.       |
| Time Zone Offset               | Select The time zone in which the Freeway DSL       |
|                                | resides.                                            |

#### 11.5 Access Control – Password

This page allows you to change the password for all users account. Access to your Freeway DSL router is controlled through three user accounts: admin, support, and user.

The user name "admin" has unrestricted access to change and view configuration of the Freeway DSL

The user name "support" is used to allow an ISP technician to access your Freeway DSL for maintenance and to run diagnostics.

The user name "user" can access the Freeway DSL, view configuration settings and statistics, as well as, update the router's software.

| Username:         | <b>~</b>   |
|-------------------|------------|
| Old Password:     |            |
| New Password:     |            |
| Confirm Password: |            |
|                   |            |
|                   | Save/Apply |
|                   |            |

| Field              | Description                                                  |
|--------------------|--------------------------------------------------------------|
| Username           | Enter the pre-defined username from drop-down list.          |
| Old Password       | Enter the old password of this account.                      |
| New Password       | Enter the new password for this account.                     |
| Confirmed Password | Enter the new password for this account again to confirm the |
|                    | password.                                                    |

#### **11.6 Update Software**

The system software used by this Freeway DSL is called "firmware". This page allows you to upgrade the firmware to a newer version.

| Tools Update Software                                                                                                    |  |  |
|----------------------------------------------------------------------------------------------------|--|--|
| Step 1: Obtain an updated software image file from your ISP.                                                                 |  |  |
| Step 2: Enter the path to the image file location in the box below or click the<br>"Browse" button to locate the image file. |  |  |
| Step 3: Click the "Update Software" button once to upload the new image file.                                                |  |  |
| NOTE: The update process takes about 2 minutes to complete, and your DSL Router will reboot.                                 |  |  |
| Software File Name: Browse                                                                                                   |  |  |
| Update Software                                                                                                    |  |  |

This page allows you to update the software (firmware) of Freeway DSL to a newer version. If your ISP releases new software for Freeway DSL, follow these steps to perform an upgrade.

- 1. Obtain an updated software image file from your ISP.
- 2. Click Browse to locate the image file.
- **3.** Click Update Software to upload the new image file.

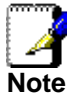

The update process takes about 2 minutes to complete, and your DSL Router will reboot.

**IMPORTANT!** DO NOT power off the Freeway DSL or press the reset button while this process is in progress.

# 11.7 Reboot

This page allows you to reboot the Freeway DSL.

| Click the button | below to reboot the router. |
|------------------|-----------------------------|
|                  | Reboot                      |

**IMPORTANT!** DO NOT power off the Freeway DSL or press the reset button while this process is in progress.

**12. Wall Mounting (Optional)** This product can be mounted on wall. There are two holes in the lower case and you can use the screws to mount the device.

# **Appendix A. Troubleshooting**

Below is a list of commonly asked questions. Before calling technical support, please look through these issues to see if they help solve your problem.

#### The Freeway DSL is not functional.

- 1. Check to see that the POWER LED is lit and than the network cables are installed correctly. Refer to the Quick Start Guide for more details.
- 2. Check to see that the LAN, DSL and Internet LEDs are lit.
- **3.** Check the settings on your PC and Freeway DSL. Again, refer to the Quick Start Guide for more details.
- 4. From your PC, can you PING the Freeway DSL? Assuming that the Freeway DSL has DHCP enabled and your PC is on the same subnet as the Freeway DSL, you should be able to PING the Freeway DSL.
- 5. Can you PING the Internet? Your ISP should have provided the IP address of their server. If you can ping the Freeway DSL and your protocols are configured correctly, you should be able to ping the ISPs network. If you cannot PING the ISP's network, make sure your using the correct protocols with the correct VPI/VCI values.

#### I can't connect to the Freeway DSL.

- 1. Check to see that the POWER LED is lit and that the network cables are installed correctly.
- 2. Make sure that the PC and Freeway DSL is on the same network segment. The Freeway DSL's default IP address is 192.168.1.1. If you are running a Windows based PC, you can open a DOS window and type IPCONFIG; make sure that the network adapter that is connected to the Freeway DSL is within the same subnet.
- **3.** Also, your PC's Subnet Mask should match the Freeway DSL's subnet mask. The Freeway DSL has a default subnet mask of 255.255.255.0.
- 4. If this still does not work, press the Reset button. This will place the Freeway DSL into its factory default state. Go through the above procedures again.

#### The DSL LED continues to blink but does not go solid.

- 1. Make sure you have DSL service. You should get some kind of information from your ISP which states that DSL service is installed. You can usually tell if the service is installed by listening to the ADSL phone line; you will hear some high-pitched noise. If you do not hear high-pitched noise, contact your ISP.
- 2. This means that the DSL line is trying to train but for some reason it cannot establish a valid connection. The main cause of this is that you are too far away from the central office. Contact your DSL service provider for further assistance.
- **3.** Verify that the DSL line is connected directly to the wall and to the line input on the Freeway DSL.

#### The Internet LED is always off.

- 1. Make sure you have DSL service. You should get some kind of information from your ISP which states that DSL service is installed. You can usually tell if the service is installed by listening to the phone line; you will hear some high-pitched noise. If you do not hear high-pitched noise, contact your ISP.
- 2. Verify that the phone line is connected directly to the wall and to the line input on the Freeway DSL. If the Freeway DSL is connected to the wall line outlet via a splitter, make sure you connect the Freeway DSL to the port labeled MODEM.

#### The Internet LED is always red.

Make sure your account for the DSL service is correct. Re-type your username and password for the Internet account. The username and password are usually case sensitive. Make sure your Caps Lock key is not locked when entering the account.

#### I cannot ping the Freeway DSL from the attached LAN.

- 1. Verify that the IP addresses are properly configured. In most cases, you enable the Freeway DSL's DHCP function to dynamically assign IP addresses to hosts on the attached LAN. However, if you manually configure IP addresses on the LAN, verify that the same network address (network component of the IP address) and subnet mask are used for both the Freeway DSL and any attached LAN devices.
- 2. Make sure the device you want to ping (or from which you are pinging) has been configured for TCP/IP correctly.

#### I cannot connect using the web browser.

- **1.** Make sure you have configured the Freeway DSL with a valid IP address, subnet mask and default gateway.
- 2. Make sure you have a valid network connection to the Freeway DSL and the port you are using has not been disabled.
- **3.** Make sure the cable between the attached PC and the Freeway DSL is firmly installed.

#### I forgot or lost the password.

Press the Reset button on the rear panel (holding it down for at least 8 seconds) to restore the factory default settings.

#### I can't hear the dial tone after completing the installation.

- 1. Make sure the POWER LED is lit and that the analog phone line is properly plugged into the RJ-11 jack on the rear panel of Freeway DSL.
- 2. Make sure the Internet LED is solid green.
- **3.** Confirm that your service has been activated by your ITSP.

# I can hear the dial tone, but when I dial the telephone number I receive a busy signal.

Make sure that the Freeway DSL is properly configured with the correct account information in the Web Application.

# Appendix B. Specifications

|                                | One ADSL port for WAN and PSTN backup                   |
|--------------------------------|---------------------------------------------------------|
|                                | Four 10/100 Mbps Fast Ethernet ports for LAN            |
| Dhysical Interferes            | Two VoIP FXS ports                                      |
| Physical Interfaces            | Two USB 2.0 host ports for USB mass storage and printer |
|                                | One USB 1.1 device for LAN client                       |
|                                | IEEE 802.11 b/g Wireless AP with WPS auto setup         |
|                                | G.994                                                   |
|                                | G.992.1 (G.dmt) - Annex A and B                         |
| ADSL Compliance                | G.992.2 (G.lite) - Annex A                              |
|                                | ANSI T1.413                                             |
|                                | G.992.3 (ADSL2) - Annex A, B, L, and M                  |
|                                | G.992.5 (ADSL2+) - Annex A, B, and M                    |
| ATM protocols                  | Up to 16 PVCs                                           |
|                                | OAM F4/F5 loop back                                     |
|                                | Adaptation Layers AAL5, AAL2 and AAL0 are supported     |
|                                | PPP over ATM PVC (RFC2364&RFC1577)                      |
|                                | PPP over Ethernet (RFC2516)                             |
| PPP support                    | Multiple PPPoE sessions on single PVC                   |
|                                | PPPoE pass through                                      |
|                                | PAP, CHAP, MS-CHAP authentication supported             |
| ΝΔΤ                            | Static Port Mappings                                    |
|                                | NAT/NAPT                                                |
| Bridging                       | IEEE 802.1d Bridge                                      |
| Routing                        | Static route,                                           |
|                                | RIP v1 / v2                                             |
| Multicasting                   | IGMP Proxy v1/v2/v3, IGMP snooping v1/v2                |
| Management                     | SNTP, DDNS, UPnP, HTTP, FTP, TFTP, Telnet, SSH,         |
|                                | SNMP, I R-069, DHCP client/server/relay                 |
|                                | SPI (Stateful Packet Inspection) Firewall               |
|                                | Intrusion alert                                         |
|                                | Application layer gateway for H.323, SIP and            |
| Firewall / Security            | IFSEC/LZIF/FFIF                                         |
|                                | Denial of Service (DOS)                                 |
|                                | Advanced DMZ                                            |
|                                | IPSEC / PPTP Pass through                               |
|                                | ATM OoS: CBR_rt-V/BR_prt-VBR_LIBR-with-PCR_LIBR         |
| Quality of Service (QoS)       | IP/Bridge/802.1P QoSs                                   |
|                                |                                                         |
| VoIP Protocols                 | RFC 3261 SIP V2.0                                       |
| Voice Codecs                   | G.711, G.722, G.723.1, G.726, G.729A/B, ILBC            |
| Fax Protocol                   | 1.38                                                    |
| NAT Traversal                  | Out-bond Proxy                                          |
| Ione Generation /              |                                                         |
| Detection                      |                                                         |
| ECHO Cancellation              |                                                         |
| Generation                     | Dewer Input Device input newer: 40\/DC/4_5A             |
| Environmental<br>Specification | Power Input Device Input power: 12VDC/1.5A              |
|                                | Power Consumption. 19W                                  |
|                                | Operating Temperature: 0 C to 40 C                      |
|                                | Uperating Humidity: 95% (non-condensing)                |

# Wireless Specification

| Standards           | IEEE 802.11b/g                                             |
|---------------------|------------------------------------------------------------|
| Frequency Band      | 2.300 to 2.500 GHz ISM band                                |
| Modulation          | OFDM with BPSK, QPSK, 16 QAM, 64 QAM                       |
| FEC Coding Rates    | 1/2, 1/3, 1/4                                              |
| Hardware encryption | AES, TKIP, WEP                                             |
| Quality of Service  | 802.11e draft                                              |
| Supported Bit Rate  | 54M, 48M, 36M, 24M, 18M, 12M, 11M, 9M, 6M, 5.5M, 2M, 1Mbps |
| WPS (WSC)           | Support for easy client setup                              |